## Dell Latitude E5470

Kezelési kézikönyv

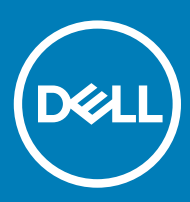

#### Megjegyzések, figyelmeztetések és Vigyázat jelzések

- () MEGJEGYZÉS: A MEGJEGYZÉSEK fontos tudnivalókat tartalmaznak, amelyek a termék hatékonyabb használatát segítik.
- FIGYELMEZTETÉS: A FIGYELMEZTETÉS hardverhiba vagy adatvesztés lehetőségére hívja fel a figyelmet, egyben közli a probléma elkerülésének módját.
- ▲ VIGYÁZAT: A VIGYÁZAT jelzés az esetleges tárgyi vagy személyi sérülés, illetve életveszély lehetőségére hívja fel a figyelmet.

© 2018 Dell Inc. vagy leányvállalatai. Minden jog fenntartva. A Dell, az EMC és egyéb védjegyek a Dell Inc. vagy leányvállalatainak védjegyei. Minden egyéb névjegy a vonatkozó vállalatok védjegye lehet.

2018 - 04

# Tartalomjegyzék

| 1 Munka a számítógépen                                            | 6  |
|-------------------------------------------------------------------|----|
| Biztonsági utasítások                                             | 6  |
| Mielőtt elkezdene dolgozni a számítógép belsejében                | 6  |
| A számítógép kikapcsolása                                         | 7  |
| Miután befejezte a munkát a számítógép belsejében                 | 7  |
| Billentyűparancsok funkciói                                       | 7  |
| 2 Szátszaralás ás úlhóli összeszerelés                            | q  |
| Ajánlott szerszámok                                               | 9  |
| Flőfizetőjazonosítómodul- (SIM-) kártva                           |    |
| Az előfizetői egyéni azonosító modul (SIM-) kártya behelvezése.   | 9  |
| Az előfizetői egyéni azonosító modul (SIM-) kártya eltávolítása.  | 9  |
| Alapburkolat                                                      | 10 |
| Az alapburkolat eltávolítása                                      |    |
| Az alapburkolat felszerelése                                      |    |
| Akkumulátor                                                       |    |
| Lítium-ion akkumulátorra vonatkozó figyelmeztetések               | 11 |
| Az akkumulátor eltávolítása                                       |    |
| Az akkumulátor beszerelése                                        |    |
| Merevlemez-meghajtó                                               |    |
| A merevlemez-meghajtó szerkezet eltávolítása                      |    |
| A merevlemez-meghajtó szerkezet beszerelése                       |    |
| A merevlemez-meghajtó eltávolítása a merevlemez-meghajtó keretből |    |
| Helyezze a merevlemez-meghajtót a merevlemez-meghajtó keretbe     |    |
| SSD meghajtó – opcionális                                         | 15 |
| Az opcionális M.2 SSD-meghajtó eltávolítása                       |    |
| Az opcionális M.2 SSD beszerelése                                 | 15 |
| Az opcionális PCIe SSD eltávolítása                               |    |
| Az opcionális PCIe SSD meghajtó beszerelése                       | 16 |
| Memóriamodulok                                                    |    |
| A memóriamodul eltávolítása                                       | 16 |
| A memóriamodul beszerelése                                        | 17 |
| WLAN-kártya                                                       |    |
| A WLAN-kártya eltávolítása                                        | 17 |
| A WLAN kártya beszerelése                                         | 17 |
| WWAN-kártya                                                       |    |
| A WWAN kártya eltávolítása                                        |    |
| A WWAN kártya beszerelése                                         |    |
| Dokkolókeret                                                      | 18 |
| A dokkolókeret eltávolítása                                       |    |
| A dokkolókeret beszerelése                                        |    |
| Érintőpad                                                         | 20 |
| Az érintőpanel gombjának eltávolítása                             |    |

| Az érintőpanel gombjának beszerelése                         |    |
|--------------------------------------------------------------|----|
| Tápcsatlakozóport                                            |    |
| A tápcsatlakozó port eltávolítása                            |    |
| A tápcsatlakozó port beszerelése                             |    |
| Billentyűzet                                                 |    |
| A billentyűzet eltávolítása                                  |    |
| A billentyűzet beszerelése                                   |    |
| Kijelzőszerkezet                                             |    |
| A kijelzőszerkezet eltávolítása – érintőképernyős            |    |
| A kijelzőszerkezet beszerelése – érintőképernyős             |    |
| Kijelzőcsuklópánt-zsanérok                                   |    |
| A kijelző csuklópántjának eltávolítása – nem érintőképernyős |    |
| A kijelző csuklópántjának beszerelése – nem érintőképernyős  |    |
| SmartCard-modul                                              |    |
| A SmartCard kártyaolvasó panel eltávolítása                  |    |
| Az opcionális SmartCard kártyaolvasó panel eltávolítása      |    |
| Ujjlenyomat-olvasó                                           |    |
| Az opcionális ujjlenyomat-olvasó panel eltávolítása          |    |
| Az opcionális ujjlenyomat-olvasó panel beszerelése           |    |
| LED-panel                                                    | 27 |
| A LED-panel eltávolítása                                     | 27 |
| A LED-panel beszerelése                                      |    |
| Hűtőborda                                                    |    |
| A hűtőborda-szerkezet eltávolítása                           |    |
| A hűtőborda szerkezet beszerelése                            |    |
| Hangszóró                                                    |    |
| A hangszórók eltávolítása                                    |    |
| A hangszórók beszerelése                                     |    |
| Alaplap                                                      |    |
| Az alaplap eltávolítása                                      |    |
| Az alaplap beszerelése                                       |    |
| Gombelem                                                     |    |
| A gombelem eltávolítása                                      |    |
| A gombelem beszerelése                                       |    |
| Csuklótámasz                                                 |    |
| A csuklótámasz eltávolítása                                  |    |
| A csuklótámasz beszerelése                                   |    |
| Rendszerbeállítási onciók                                    | 34 |
| Rendszerindítási sorrend                                     |    |
| Navigációs billentvűk                                        |    |
| Rendszerbeállítás áttekintése                                |    |
| A rendszerbeállítás elérése                                  |    |
| Általános képernyő opciók                                    |    |
| Rendszer-konfigurációs képernyő opciói                       |    |
| Videó képernyő opciók                                        |    |
| Biztonsági képernyő opciói                                   |    |
|                                                              |    |

| Intel Software Guard Extensions képernyő opciók.       41         Teljestmény képernyő opciók.       42         Energiagazdálkodás képernyő opciók.       42         POST viselkedés képernyő opciók.       44         Virtualizáció támogatás képernyő opciók.       45         Vezeték nélküli képernyő opciók.       45         Karbantartási képernyő opciók.       46         Rendszernapió képernyő opciók.       46         A BIOS frissitése a Windows rendszerben.       46         Rendszer- és beálító jelszó hozzárendelése.       47         Meglévő rendszerjelszó és/vagy beálításjelszó törlése vagy módosítása.       49         Processzor műszaki adatal.       50         Meglévő rendszeri díszaki adatal.       50         Mérória műszaki adatal.       50         Videó műszaki adatal.       50         Videó műszaki adatal.       50         Videó műszaki adatal.       50         Videó műszaki adatal.       51         Normunikációs műszaki adatal.       52         Érintkezés nélküli intelligens kártya műszaki adatal.       52         Érintkezés nélküli intelligens kártya műszaki adatal.       52         Éllelő műszaki adatal.       53         Ölágnosztika.       54         Vidéóramúszaki adatal.                                                 | Biztonságos rendszerindítás képernyő opciók                            |    |
|----------------------------------------------------------------------------------------------------|------------------------------------------------------------------------|----|
| Teljesitmény képernyő opciók.                                                                                                    | Intel Software Guard Extensions képernyő opciók                        |    |
| Energiagazdálkodás képernyő opciók                                                                                                    | Teljesítmény képernyő opciók                                           |    |
| POST viselkedés képernyő opciók.       44         Vírtualizáció tármogatás képernyő opciók.       45         Vazeték nélküli képernyő opciók.       46         Rendszernapló képernyő opciók.       46         Rendszernapló képernyő opciók.       46         Rendszer- és beállítás jelszó.       47         Rendszer- és beállítás jelszó.       47         Rendszer- és beállítás jelszó.       47         Meglévő rendszerjelszó és/vagy beállításjelszó törlése vagy módosítása.       48         4 Műszaki adatok.       49         Processzor műszaki adatai.       50         Menőria műszaki adatai.       50         Margrendszer műszaki adatai.       50         Videó műszaki adatai.       50         Videó műszaki adatai.       50         Videó műszaki adatai.       50         Videó műszaki adatai.       50         Videó műszaki adatai.       50         Videó műszaki adatai.       50         Videó műszaki adatai.       51         Kormunikációs műszaki adatai.       52         Érintkezés nélküli intelligens kártya műszaki adatok.       52         Érintkezés nélküli intelligens kártya műszaki adatok.       52         Érintkezés nélküli intelligens kártya műszaki adatok.       52 <tr< th=""><th>Energiagazdálkodás képernyő opciók</th><th></th></tr<> | Energiagazdálkodás képernyő opciók                                     |    |
| Virtualizáció támogatás képernyő opciók.                                                                                                    | POST viselkedés képernyő opciók                                        |    |
| Vezeték nélküli képernyő opciók.       45         Karbantartási képernyő opciók.       46         Rendszernapió képernyő opciók.       46         A BIOS frissítése a Windows rendszerben.       46         Rendszer- és beállítá jelszó.       47         Rendszer- és beállítá jelszó hozzárendelése.       47         Meglévő rendszerjelszó és/vagy beállításjelszó törlése vagy módosítása.       48         4 Műszaki adatok.       49         Processzor műszaki adatai.       50         Menória műszaki adatai.       50         Maróbezer műszaki adatai.       50         Videó műszaki adatai.       50         Videó műszaki adatai.       50         Videó műszaki adatai.       50         Videó műszaki adatai.       50         Videó műszaki adatai.       51         Kamera műszaki adatai.       52         Érintkezés nélküli intelligens kártya műszaki adatok.       52         Érintkezés nélküli intelligens kártya műszaki adatok.       52         Bilentyűzet műszaki adatok.       52         Bilentyűzet műszaki adatok.       52         Kipelző műszaki adatok.       52         Szati adatok.       52         Bilentyűzet műszaki adatok.       52         Bilentyűzet műszaki adatok                                                                          | Virtualizáció támogatás képernyő opciók                                | 45 |
| Karbantartási képernyő opciól.       46         Rendszernapió képernyő opciók.       46         A BIOS frissitése a Windows rendszerben.       46         Rendszer- és beállítá jelszó.       47         Rendszer- és beállítá jelszó hozzárendelése.       47         Meglévő rendszerjelszó és/vagy beállításjelszó törlése vagy módosítása.       48         4 Műszaki adatok.       49         Processzor műszaki adatai.       50         Memória műszaki adatai.       50         Memória műszaki adatai.       50         Videó műszaki adatai.       50         Videó műszaki adatai.       50         Videó műszaki adatai.       50         Videó műszaki adatai.       50         Kamera műszaki adatai.       50         Videó műszaki adatai.       51         Kamera műszaki adatai.       52         Firittkezés nélküli intelligens kártya műszaki adatok.       52         Kijelző műszaki adatok.       53         Érinttkezés nálatok.       53         Ákumulátor műszaki adatai.       54         Valtóáramú adatok.       53         Ákumulátor műszaki adatai.       54         Valtóáramú adatok.       55         So       Diagnosztika.       56                                                                                                    | Vezeték nélküli képernyő opciók                                        |    |
| Rendszernapló képernyő opciók                                                                                                    | Karbantartási képernyő opciói                                          |    |
| A BIOS frissitése a Windows rendszerben                                                                                                    | Rendszernapló képernyő opciók                                          |    |
| Rendszer- és beállítás jelszó.       47         Rendszer- és beállító jelszó hozzárendelése.       47         Meglévő rendszerjelszó és/vagy beállításjelszó törlése vagy módosítása.       48         4 Műszaki adatok.       49         Processzor műszaki adatai.       50         Memória műszaki adatai.       50         Memória műszaki adatai.       50         Videó műszaki adatai.       50         Videó műszaki adatai.       50         Videó műszaki adatai.       50         Videó műszaki adatai.       50         Videó műszaki adatai.       50         Videó műszaki adatai.       50         Videó műszaki adatai.       51         Kamera műszaki adatai.       51         Kommunikációs műszaki adatai.       52         Érintkezés nélküli intelligens kártya műszaki adatok.       52         Érintkezés nélküli intelligens kártya műszaki adatok.       52         Silelző műszaki adatok.       53         Ákkumulátor műszaki adatai.       53         Érintkezés nélküli intelligens kártya műszaki adatok.       53         Silező műszaki adatok.       53         Ákumulátor műszaki adatok.       53         Ákumulátor műszaki adatok.       55         Környezeti adatok.                                                                                    | A BIOS frissítése a Windows rendszerben                                | 46 |
| Rendszer- és beállító jelszó hozzárendelése.                                                                                                    | Rendszer- és beállítás jelszó                                          |    |
| Meglévő rendszerjelszó és/vagy beállításjelszó törlése vagy módosítása.       48         4 Műszaki adatok.       49         Rendszer műszaki adatok.       49         Processzor műszaki adatai.       50         Mémória műszaki adatai.       50         Tárolóeszköz műszaki adatai.       50         Hangrendszer műszaki adatai.       50         Videó műszaki adatai.       50         Videó műszaki adatai.       51         Kommunikációs műszaki adatok.       51         Kommunikációs műszaki adatok.       52         Érintkezés nélküli intelligens kártya műszaki adatok.       52         Kijelző műszaki adatai.       53         Érintkezés nélküli intelligens kártya műszaki adatok.       52         Billentyűzet műszaki adatok.       52         Billentyűzet műszaki adatok.       53         Akkumulátor műszaki adatok.       54         Váltóáramú adapter műszaki adatai.       54         Váltóáramú adapter műszaki adatok.       55         5 Diagnosztika.       56         Bóvített rendszerindítás előtti rendszerfelmérés (ePSA) diagnosztika.       56         6 A Dell elérhetőségei.       59                                                                                                    | Rendszer- és beállító jelszó hozzárendelése                            |    |
| 4 Műszaki adatok.       49         Rendszer műszaki adatok.       49         Processzor műszaki adatai.       50         Memória műszaki adatai.       50         Tárolóeszköz műszaki adatai.       50         Hangrendszer műszaki adatai.       50         Videó műszaki adatai.       50         Videó műszaki adatai.       50         Kamera műszaki adatai.       51         Kamera műszaki adatai.       51         Kommunikációs műszaki adatok.       51         Port és csatlakozó műszaki adatai.       52         Érintkezés nélküli intelligens kártya műszaki adatok.       52         Kijelző műszaki adatok.       52         Billentyűzet műszaki adatok.       53         Akkumulátor műszaki adatok.       53         Akkumulátor műszaki adatok.       53         Váltóáramú adapter műszaki adatai.       54         Váltóáramú adapter műszaki adatok.       55         50 Diagnosztika.       56         Bővített rendszerindítás előtti rendszerfelmérés (ePSA) diagnosztika.       56         Szközők állapotjelző fényei.       57         Az akkumulátor állapotjelző fényei.       57         Az akkumulátor állapotjelző fényei.       58                                                                                                    | Meglévő rendszerjelszó és/vagy beállításjelszó törlése vagy módosítása |    |
| Rendszer műszaki adatok.       49         Processzor műszaki adatai.       50         Memória műszaki adatai.       50         Tárolóeszköz műszaki adatai.       50         Hangrendszer műszaki adatai.       50         Videó műszaki adatai.       50         Videó műszaki adatai.       50         Videó műszaki adatai.       50         Videó műszaki adatai.       51         Kommunikációs műszaki adatok.       51         Kommunikációs műszaki adatok.       51         Port és csatlakozó műszaki adatok.       52         Érintkezés nélküli intelligens kártya műszaki adatok.       52         Billentyűzet műszaki adatok.       52         Billentyűzet műszaki adatok.       53         Ákkumulátor műszaki adatok.       53         Ákkumulátor műszaki adatok.       54         Váltóáramú adapter műszaki adatai.       54         Váltóáramú adapter műszaki adatok.       55         55       Diagnosztika.       56         Bővített rendszerindítás előtti rendszerfelmérés (ePSA) diagnosztika.       56         So vített rendszerindítás előtti rendszerfelmérés (ePSA) diagnosztika.       58         6 A Dell elérhetőségei.       59                                                                                                    | 4 Műszaki adatok                                                       | 49 |
| Processzor műszaki adatai.       50         Memória műszaki adatai.       50         Tárolóeszköz műszaki adatai.       50         Hangrendszer műszaki adatai.       50         Videó műszaki adatai.       50         Kamera műszaki adatai.       51         Kamera műszaki adatai.       51         Kommunikációs műszaki adatok.       51         Port és csatlakozó műszaki adatai.       52         Érintkezés nélküli intelligens kártya műszaki adatok.       52         Kijelző műszaki adatok.       52         Billentyűzet műszaki adatai.       53         Érintőpad műszaki adatai.       53         Ákkumulátor műszaki adatai.       54         Váltóáramú adapter műszaki adatai.       54         Váltóáramú adapter műszaki adatai.       54         Váltóáramú adapter műszaki adatai.       55         Környezeti adatok.       55         S5       Diagnosztika.       56         Bóvített rendszerindítás előtti rendszerfelmérés (ePSA) diagnosztika.       56         S4 A Dell elérhetőségei.       57                                                                                                    | Rendszer műszaki adatok                                                |    |
| Memória műszaki adatai.       50         Tárolóeszköz műszaki adatai.       50         Hangrendszer műszaki adatai.       50         Videó műszaki adatai.       51         Kamera műszaki adatai.       51         Kommunikációs műszaki adatok.       51         Port és csatlakozó műszaki adatok.       52         Érintkezés nélküli intelligens kártya műszaki adatok.       52         Kijelző műszaki adatok.       52         Billentyűzet műszaki adatok.       52         Billentyűzet műszaki adatok.       53         Árkumulátor műszaki adatok.       53         Árintőpad műszaki adatai.       53         Ákumulátor műszaki adatai.       54         Váltóáramú adapter műszaki adatai.       54         Váltóáramú adapter műszaki adatai.       55         Környezeti adatok.       55         S5       Diagnosztika.       56         Bővített rendszerindítás előtti rendszerfelmérés (ePSA) diagnosztika.       56         S6 A Dell elérhetőségei.       59                                                                                                    | Processzor műszaki adatai                                              |    |
| Tárolóeszköz műszaki adatai.       50         Hangrendszer műszaki adatai.       50         Videó műszaki adatai.       51         Kamera műszaki adatai.       51         Kommunikációs műszaki adatok.       51         Port és csatlakozó műszaki adatai.       52         Érintkezés nélküli intelligens kártya műszaki adatok.       52         Kijelző műszaki adatok.       52         Billentyűzet műszaki adatok.       52         Billentyűzet műszaki adatok.       53         Árintőpad műszaki adatai.       53         Ákkumulátor műszaki adatai.       54         Váltóáramú adapter műszaki adatai.       54         Váltóáramú adapter műszaki adatai.       55         5 Diagnosztika.       56         Bővített rendszerindítás előtti rendszerfelmérés (ePSA) diagnosztika.       56         Sovízett adatok állapotjelző fényei.       57         Az akkumulátor állapotjelző fényei.       58         6 A Dell elérhetőségei.       59                                                                                                    | Memória műszaki adatai                                                 | 50 |
| Hangrendszer műszaki adatai.       50         Videó műszaki adatai.       51         Kamera műszaki adatai.       51         Kommunikációs műszaki adatok.       51         Port és csatlakozó műszaki adatai.       52         Érintkezés nélküli intelligens kártya műszaki adatok.       52         Kijelző műszaki adatai.       52         Billentyűzet műszaki adatai.       53         Érintőpad műszaki adatai.       53         Árintőpad műszaki adatai.       53         Ákumulátor műszaki adatai.       54         Váltóáramú adapter műszaki adatai.       54         Váltóáramú adapter műszaki adatai.       54         Fizikai műszaki adatok.       55         5 Diagnosztika.       56         Bővített rendszerindítás előtti rendszerfelmérés (ePSA) diagnosztika.       56         Sozós állapotjelző fényei.       57         Az akkumulátor állapotjelző fényei.       58         6 A Dell elérhetőségei.       59                                                                                                    | Tárolóeszköz műszaki adatai                                            |    |
| Videó műszaki adatai.       51         Kamera műszaki adatai.       51         Kommunikációs műszaki adatok.       51         Port és csatlakozó műszaki adatai.       52         Érintkezés nélküli intelligens kártya műszaki adatok.       52         Kijelző műszaki adatok.       52         Billentyűzet műszaki adatai.       52         Billentyűzet műszaki adatok.       53         Érintőpad műszaki adatok.       53         Árintőpad műszaki adatai.       54         Váltóáramú adapter műszaki adatai.       54         Váltóáramú adapter műszaki adatai.       54         Fizikai műszaki adatok.       55         5 Diagnosztika.       55         5 Diagnosztika.       56         Bővített rendszerindítás előtti rendszerfelmérés (ePSA) diagnosztika.       56         Eszközök állapotjelző fényei.       57         Az akkumulátor állapotjelző fényei.       58         6 A Dell elérhetőségei.       59                                                                                                    | Hangrendszer műszaki adatai                                            |    |
| Kamera műszaki adatai.       .51         Kommunikációs műszaki adatok.       .51         Port és csatlakozó műszaki adatai.       .52         Érintkezés nélküli intelligens kártya műszaki adatok.       .52         Kijelző műszaki adatok.       .52         Billentyűzet műszaki adatok.       .53         Érintőpad műszaki adatok.       .53         Árintőpad műszaki adatai.       .53         Ákkumulátor műszaki adatai.       .54         Váltóáramú adapter műszaki adatai.       .54         Váltóáramú adapter műszaki adatai.       .55         5 Diagnosztika.       .55         5 Diagnosztika.       .56         Bővített rendszerindítás előtti rendszerfelmérés (ePSA) diagnosztika.       .56         6 A Dell elérhetőségei.       .59                                                                                                    | Videó műszaki adatai                                                   | 51 |
| Kommunikációs műszaki adatok.51Port és csatlakozó műszaki adatai.52Érintkezés nélküli intelligens kártya műszaki adatok.52Kijelző műszaki adatok.52Billentyűzet műszaki adatai.53Érintőpad műszaki adatok.53Ákkumulátor műszaki adatai.54Váltóáramú adapter műszaki adatai.54Váltóáramú adapter műszaki adatai.54Fizikai műszaki adatok.55Környezeti adatok.555 Diagnosztika.56Bővített rendszerindítás előtti rendszerfelmérés (ePSA) diagnosztika.56Eszközök állapotjelző fényei.57Az akkumulátor állapotjelző fényei.586 A Dell elérhetőségei.59                                                                                                    | Kamera műszaki adatai                                                  |    |
| Port és csatlakozó műszaki adatai.52Érintkezés nélküli intelligens kártya műszaki adatok.52Kijelző műszaki adatok.52Billentyűzet műszaki adatai.53Érintőpad műszaki adatok.53Ákkumulátor műszaki adatai.54Váltóáramú adapter műszaki adatai.54Váltóáramú adapter műszaki adatai.54Fizikai műszaki adatok.555 Diagnosztika.56Bővített rendszerindítás előtti rendszerfelmérés (ePSA) diagnosztika.56Eszközök állapotjelző fényei.57Az akkumulátor állapotjelző fényei.586 A Dell elérhetőségei.59                                                                                                    | Kommunikációs műszaki adatok                                           | 51 |
| <ul> <li>Érintkezés nélküli intelligens kártya műszaki adatok.</li> <li>52</li> <li>Kijelző műszaki adatok.</li> <li>53</li> <li>Billentyűzet műszaki adatai.</li> <li>53</li> <li>Érintőpad műszaki adatok.</li> <li>53</li> <li>Ákkumulátor műszaki adatai.</li> <li>54</li> <li>Váltóáramú adapter műszaki adatai.</li> <li>54</li> <li>Váltóáramú adapter műszaki adatai.</li> <li>54</li> <li>Fizikai műszaki adatok.</li> <li>55</li> <li><b>5 Diagnosztika</b>.</li> <li>56</li> <li>Bővített rendszerindítás előtti rendszerfelmérés (ePSA) diagnosztika.</li> <li>57</li> <li>Az akkumulátor állapotjelző fényei.</li> <li>58</li> <li><b>6 A Dell elérhetőségei</b>.</li> </ul>                                                                                                    | Port és csatlakozó műszaki adatai                                      |    |
| Kijelző műszaki adatok.       52         Billentyűzet műszaki adatai.       53         Érintőpad műszaki adatok.       53         Akkumulátor műszaki adatai.       54         Váltóáramú adapter műszaki adatai.       54         Váltóáramú adapter műszaki adatai.       54         Fizikai műszaki adatok.       55         Sornyezeti adatok.       55         Sovített rendszerindítás előtti rendszerfelmérés (ePSA) diagnosztika.       56         Bővített rendszerindítás előtti rendszerfelmérés (ePSA) diagnosztika.       57         Az akkumulátor állapotjelző fényei.       58         6 A Dell elérhetőségei.       59                                                                                                    | Érintkezés nélküli intelligens kártya műszaki adatok                   |    |
| Billentyűzet műszaki adatai. 53   Érintőpad műszaki adatok. 53   Akkumulátor műszaki adatai. 54   Váltóáramú adapter műszaki adatai. 54   Váltóáramú adapter műszaki adatai. 54   Fizikai műszaki adatok. 55   Környezeti adatok. 55   5 Diagnosztika. 56   Bővített rendszerindítás előtti rendszerfelmérés (ePSA) diagnosztika. 56   Eszközök állapotjelző fényei. 57   Az akkumulátor állapotjelző fényei. 58   6 A Dell elérhetőségei. 59                                                                                                    | Kijelző műszaki adatok                                                 |    |
| <ul> <li>Érintőpad műszaki adatok</li></ul>                                                                                                    | Billentyűzet műszaki adatai                                            |    |
| Akkumulátor műszaki adatai.       54         Váltóáramú adapter műszaki adatai.       54         Fizikai műszaki adatok.       55         Környezeti adatok.       55         5 Diagnosztika.       56         Bővített rendszerindítás előtti rendszerfelmérés (ePSA) diagnosztika.       56         Eszközök állapotjelző fényei.       57         Az akkumulátor állapotjelző fényei.       58         6 A Dell elérhetőségei.       59                                                                                                    | Érintőpad műszaki adatok                                               | 53 |
| Váltóáramú adapter műszaki adatai                                                                                                    | Akkumulátor műszaki adatai                                             |    |
| Fizikai műszaki adatok.       55         Környezeti adatok.       55         5 Diagnosztika.       56         Bővített rendszerindítás előtti rendszerfelmérés (ePSA) diagnosztika.       56         Eszközök állapotjelző fényei.       57         Az akkumulátor állapotjelző fényei.       58         6 A Dell elérhetőségei.       59                                                                                                    | Váltóáramú adapter műszaki adatai                                      |    |
| Környezeti adatok.       55         5 Diagnosztika.       56         Bővített rendszerindítás előtti rendszerfelmérés (ePSA) diagnosztika.       56         Eszközök állapotjelző fényei.       57         Az akkumulátor állapotjelző fényei.       58         6 A Dell elérhetőségei.       59                                                                                                    | Fizikai műszaki adatok                                                 |    |
| 5 Diagnosztika                                                                                                    | Környezeti adatok                                                      |    |
| Bővített rendszerindítás előtti rendszerfelmérés (ePSA) diagnosztika                                                                                                    | 5 Diagnosztika                                                         | 56 |
| Eszközök állapotjelző fényei                                                                                                    | Bővített rendszerindítás előtti rendszerfelmérés (ePSA) diagnosztika   |    |
| Az akkumulátor állapotjelző fényei                                                                                                    | Eszközök állapotjelző fényei                                           | 57 |
| 6 A Dell elérhetőségei                                                                                                    | Az akkumulátor állapotjelző fényei                                     | 58 |
|                                                                                                    | 6 A Dell elérhetőségei                                                 |    |

## Biztonsági utasítások

A számítógép potenciális károsodásának elkerülése és a saját biztonsága érdekében ügyeljen az alábbi biztonsági szabályok betartására. Ha másképp nincs jelezve, a jelen dokumentumban leírt minden művelet a következő feltételek teljesülését feltételezi:

- · Elolvasta a számítógéphez mellékelt biztonsággal kapcsolatos tudnivalókat.
- Az alkatrészek cseréjét vagy ha külön vásárolta meg őket beszerelését a kiszerelési műveletek fordított sorrendben való elvégzésével hajthatja végre.
- VIGYÁZAT: Csatlakoztasson szét minden áramellátást, mielőtt a számítógép burkolati paneljeit kinyitná. Miután befejezte a számítógép belsejében a munkát, helyezzen vissza minden fedelet, panelt és csavart még azelőtt, hogy áramforráshoz csatlakoztatná a gépet.
- VIGYÁZAT: A számítógép belsejében végzett munka előtt olvassa el figyelmesen a számítógéphez mellékelt biztonsági tudnivalókat. További biztonsági útmutatásért tekintse át a hatósági megfelelőségi honlapot a következő címen: www.dell.com/ regulatory\_compliance.
- FIGYELMEZTETÉS: Sok olyan javítási művelet van, amelyet csak szakképzett szerviztechnikus végezhet el. Önnek csak azokat a hibaelhárítási és egyszerű javítási műveleteket szabad elvégeznie, amelyek a termék dokumentációja, vagy a támogatási csoport online vagy telefonon adott utasítása szerint megengedettek. A Dell által nem jóváhagyott szerviztevékenységre a garanciavállalás nem vonatkozik. Olvassa el és tartsa be a termékhez mellékelt biztonsági útmutatót.
- FIGYELMEZTETÉS: Az elektrosztatikus kisülések elkerülése érdekében földelje magát egy megfelelő csuklópánttal, vagy rendszeresen érintsen meg egy földelt, nem festett fémfelületet, mielőtt hozzáér a számítógéphez, és elvégzi a szétszerelési feladatokat.
- FIGYELMEZTETÉS: Bánjon óvatosan a komponensekkel és a kártyákkal. Ne érjen hozzá a kártyán lévő komponensekhez vagy érintkezőkhöz. A kártyát tartsa a szélénél vagy a fém szerelőkeretnél fogva. A komponenseket, például a mikroprocesszort vagy a chipet a szélénél, ne az érintkezőknél fogva tartsa.
- FIGYELMEZTETÉS: A kábelek kihúzásakor ne magát a kábelt, hanem a csatlakozót vagy a húzófület húzza. Néhány kábel csatlakozója reteszelő kialakítással van ellátva; a kábel eltávolításakor kihúzás előtt a retesz kioldófülét meg kell nyomni. Miközben kihúzza, tartsa egyenesen a csatlakozódugókat, hogy a csatlakozótűk ne görbüljenek el. A tápkábelek csatlakoztatása előtt ellenőrizze mindkét csatlakozódugó megfelelő helyzetét és beállítását.
- () MEGJEGYZÉS: A számítógép színe és bizonyos komponensek különbözhetnek a dokumentumban leírtaktól.

## Mielőtt elkezdene dolgozni a számítógép belsejében

A számítógép károsodásának elkerülése érdekében végezze el az alábbi műveleteket, mielőtt a számítógép belsejébe nyúl.

- 1 Kövesse a Biztonsági utasításokat.
- 2 Gondoskodjon róla, hogy a munkafelület kellően tiszta és sima legyen, hogy megelőzze a számítógép fedelének karcolódását.
- 3 Kapcsolja ki a számítógépet.

#### FIGYELMEZTETÉS: A hálózati kábel kihúzásakor először a számítógépből húzza ki a kábelt, majd a hálózati eszközből.

- 4 Csatlakoztasson le minden hálózati kábelt a számítógépből.
- 5 Áramtalanítsa a számítógépet és minden csatlakoztatott eszközt.
- 6 Az alaplap földelése érdekében nyomja meg, és tartsa nyomva a bekapcsológombot az áramtalanítás alatt.
- 7 Távolítsa el a burkolatot.

- FIGYELMEZTETÉS: Mielőtt bármihez is hozzányúlna a számítógép belsejében, földelje le saját testét, érintsen meg egy festetlen fémfelületet a számítógép hátulján. Munka közben időről időre érintsen meg valamilyen festetlen fémfelületet, hogy levezesse az időközben felgyűlt statikus elektromosságot, ami károsíthatná a belső alkatrészeket.
- FIGYELMEZTETÉS: A rendszer túlmelegedésének elkerülése érdekében ügyeljen rá, hogy a számítógép hűtőegységének kimenetét tartalmazó oldal legalább 5 cm-re legyen a faltól.
- FIGYELMEZTETÉS: Ne helyezze el keresztirányban a számítógépet, és ne helyezzen semmit az oldalsó burkolatra.

## A számítógép kikapcsolása

## Miután befejezte a munkát a számítógép belsejében

Miután befejezte a visszahelyezési eljárásokat, győződjön meg róla, hogy csatlakoztatta-e a külső eszközöket, kártyákat, kábeleket stb., mielőtt a számítógépet bekapcsolná.

### FIGYELMEZTETÉS: A számítógép sérülésének elkerülése érdekében, csak az ehhez a Dell számítógéphez készült akkumulátort használja. Ne használjon más Dell számítógépekhez gyártott akkumulátorokat.

- 1 Helyezze vissza az akkumulátort.
- 2 Helyezze vissza az alapburkolatot.
- 3 Csatlakoztassa a külső eszközöket (portreplikátor, lapos akkumulátor, médiabázis stb.), és helyezze vissza a kártyákat (pl. ExpressCard kártya).
- 4 Csatlakoztassa az esetleges telefon vagy hálózati kábeleket a számítógépére.

FIGYELMEZTETÉS: Hálózati kábel csatlakoztatásakor először dugja a kábelt a hálózati eszközbe, majd a számítógépbe.

- 5 Csatlakoztassa a számítógépét és minden hozzá csatolt eszközt elektromos aljzataikra.
- 6 Kapcsolja be a számítógépet.

### Billentyűparancsok funkciói

Az alábbi táblázat az E3-as sorozatú billentyűzetekkel használható billentyűparancsok funkcióit ismerteti.

#### 1. táblázat: Billentyűparancs

| Billentyűkombináció | 83 gombos billentyűzet                                                                                                    | 104 gombos billentyűzet                                                                           |
|---------------------|----------------------------------------------------------------------------------------------------|---------------------------------------------------------------------------------------------------|
| <fn>+<f1></f1></fn> | Belépés az alvó/hibernált üzemmódba.                                                                                                    |                                                                                                   |
| <fn>+<f2></f2></fn> | A BIOS-ban a POST működése részben a Keypad<br>(Embedded) opció alapértelmezett beállításként az "Fn<br>Key Only" lehetőségre van állítva. A "By Numlock"<br>lehetőségre történő váltáshoz és a beágyazott<br>számbillentyűk használatához tartsa nyomva az <fn><br/>+<f2> billentyűt.</f2></fn> | n/a                                                                                               |
| <fn>+<f3></f3></fn> | A Scroll Lock funkció engedélyezése vagy letiltása.                                                                                                    |                                                                                                   |
| <fn>+<f5></f5></fn> | Az érintőpanel és/vagy touchstick engedélyezése vagy leti                                                                                                    | iltása.                                                                                           |
| <fn>+<f7></f7></fn> | A Dell Control Point indítása.                                                                                                    |                                                                                                   |
| <fn>+<f8></f8></fn> | Több monitor használatának engedélyezése vagy letiltása.<br>klónozása vagy kiterjesztése, valamint az aktuális nézet cs                                                                                                    | Az elérhető opciók a kijelző külső monitorra történő<br>ak külső monitoron történő megjelenítése. |

| Billentyűkombináció                          | 83 gombos billentyűzet                                                                                               | 104 gombos billentyűzet                                     |
|----------------------------------------------|----------------------------------------------------------------------------------------------------|-------------------------------------------------------------|
| <fn>+<f10></f10></fn>                        | Az előző zeneszámra való visszalépés Windows Media<br>Playerben történő lejátszáskor.                                | n/a                                                         |
| <fn>+<f11></f11></fn>                        | Fájl lejátszása vagy szüneteltetése a Windows Media<br>Playerben.                                                    | n/a                                                         |
| <fn>+<f12></f12></fn>                        | A következő zeneszámra való lépés Windows Media<br>Playerben történő lejátszáskor.                                   | n/a                                                         |
| <fn>+ <end></end></fn>                       | A kijelzőn megjelenő aktuális képernyő nyomtatása.                                                                   | <u>.</u>                                                    |
| <fn>+ <insert></insert></fn>                 | Alvó üzemmódba helyezi a gépet. Ez a billentyűkombináció<br>használatos. A legtöbb program esetén semmilyen funkciój | ) a programozási és hibakeresési alkalmazáshoz<br>ja nincs. |
| <fn>+ <felfelé nyíl=""></felfelé></fn>       | Az LCD-képernyő fényerejének növelése.                                                                               |                                                             |
| <fn>+ <lefelé nyíl=""></lefelé></fn>         | Az LCD-képernyő fényerejének csökkentése.                                                                            |                                                             |
| <fn>+ <jobb<br>nyílgomb&gt;</jobb<br></fn>   | A billentyűzet háttérvilágításának növelése vagy csökkenté                                                           | ise.                                                        |
| Windows gomb és<br><m></m>                   | Lekicsinyít minden nyitott ablakot.                                                                                  |                                                             |
| Windows gomb és<br><shift>+<m></m></shift>   | Teljes méretűre állít minden ablakot.                                                                                |                                                             |
| Windows gomb és<br><e></e>                   | Futtatja a Windows Explorert.                                                                                        |                                                             |
| Windows gomb és<br><r></r>                   | Megnyitja a Futtatás párbeszédpanelt.                                                                                |                                                             |
| Windows gomb és<br><f></f>                   | Megnyitja a Keresési eredmények párbeszédpanelt.                                                                     |                                                             |
| Windows gomb és<br><fn>+<pause></pause></fn> | Megnyitja a Rendszertulajdonságok párbeszédpanelt.                                                                   |                                                             |
| <fn>+<prtscr></prtscr></fn>                  | Vezeték nélküli hálózat be- és kikapcsolása                                                                          |                                                             |

## Szétszerelés és újbóli összeszerelés

## Ajánlott szerszámok

A dokumentumban szereplő eljárások a következő szerszámokat igényelhetik:

- #0 csillagcsavarhúzó
- #1 csillagcsavarhúzó
- Kis műanyag pálca

### Előfizetőiazonosítómodul- (SIM-) kártya

#### Az előfizetői egyéni azonosító modul (SIM-) kártya behelyezése

- 1 Kövesse a Mielőtt elkezdene dolgozni a számítógép belsejében című fejezet utasításait.
- 2 A SIM-kártya-tálca [1] eltávolításához helyezze a lyukba egy gemkapocs végét, vagy egy SIM-kártya-eltávolító eszközt.
- 3 A SIM-kártyát helyezze be a SIM-kártya-tálcába [2].
- 4 Tolja be addig a SIM-kártya tálcáját a foglalatba, amíg az a helyére nem kattan.

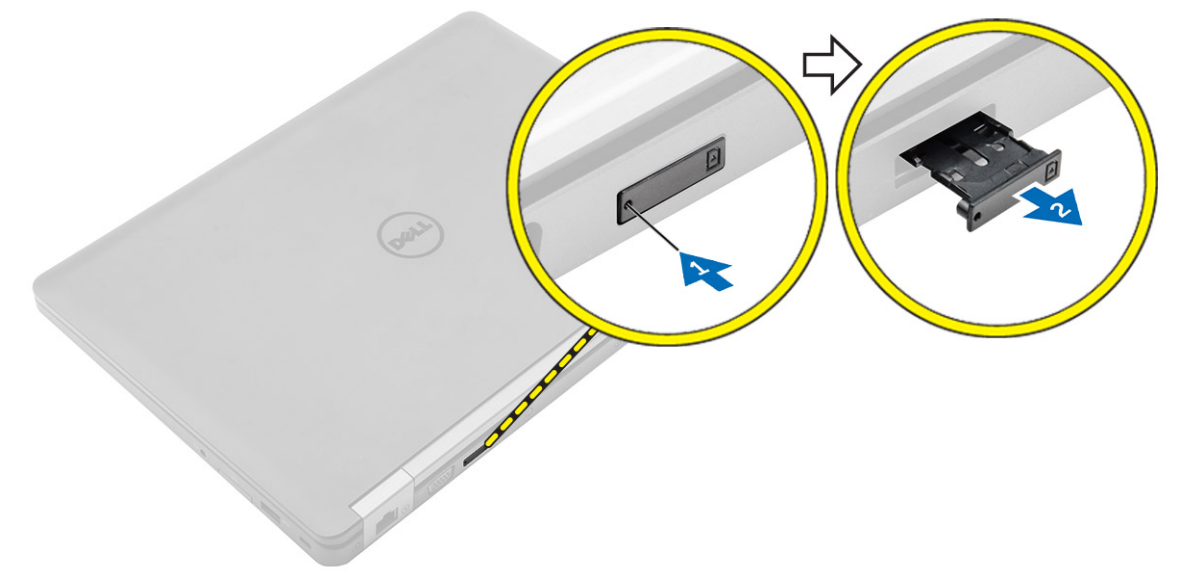

#### Az előfizetői egyéni azonosító modul (SIM-) kártya eltávolítása

FIGYELMEZTETÉS: Ha úgy távolítja el a SIM-kártyát, hogy a számítógép be van kapcsolva, a kártyán tárolt adatok elveszhetnek vagy megsérülhetnek. Ügyeljen rá, hogy ki legyen kapcsolva a számítógép, illetve le legyenek tiltva a hálózati kapcsolatok.

1 Helyezzen a SIM-kártya tálca lyukába egy gemkapocs véget vagy egy SIM-kártya-eltávolító eszközt.

2 A SIM-kártyát távolítsa el a SIM-kártya-tálcából.

## Alapburkolat

### Az alapburkolat eltávolítása

- 1 Kövesse a Mielőtt elkezdene dolgozni a számítógép belsejében című fejezet utasításait.
- 2 Az alapburkolat eltávolítása:
  - a Lazítsa meg a csavarokat, amelyek az alapburkolatot a számítógépre rögzítik [1].
  - b Emelje meg az alapburkolat széleit és távolítsa el a számítógépről [2, 3].

#### D MEGJEGYZÉS: Szüksége lehet egy műanyag pálcára az alapburkolat széleinek kioldásához.

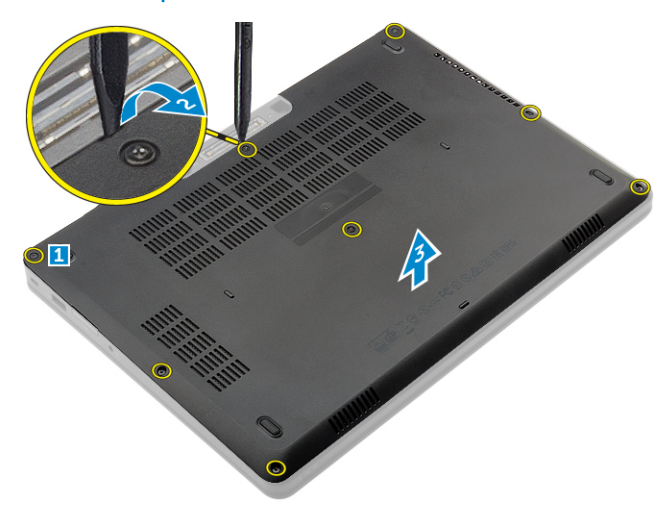

#### Az alapburkolat felszerelése

- 1 Az alapburkolatot illessze a számítógépen lévő csavarlyukakra.
- 2 A burkolat széleit megnyomva pattintsa a helyére.
- 3 Húzza meg az alapburkolatot a számítógéphez rögzítő csavarokat.
- 4 Kövesse a Miután befejezte a munkát a számítógép belsejében című fejezet utasításait.

## Akkumulátor

### Lítium-ion akkumulátorra vonatkozó figyelmeztetések

#### △ | FIGYELMEZTETÉS:

- · Legyen óvatos a lítium-ion akkumulátorok kezelése során.
- A lehető legjobban merítse le az akkumulátort, mielőtt eltávolítaná a rendszerből. Ehhez például húzza ki a tápadaptert a rendszerből, és hagyja, hogy a rendszer folyamatosan merítse az akkumulátort.
- · Ne nyomja össze, ejtse le, vágja meg vagy szúrja át az akkumulátort idegen eszközzel.
- · Ne tegye ki az akkumulátort magas hőmérsékletnek vagy szerelje szét az akkumulátortelepeket vagy -cellákat.
- · Ne fejtsen ki nyomást az akkumulátort felületére.
- · Ne hajlítsa meg az akkumulátort.
- · Ne próbálja meg felfejteni az akkumulátort szerszámokkal.
- Ha az akkumulátor megduzzad és a készülékbe szorul, akkor ne próbálja meg kiszabadítani, mert a lítium-ion akkumulátor átszúrása, meghajlítása vagy összenyomása veszélyes lehet. Ebben az esetben a rendszer egészét ki kell cserélni. Segítségért és további utasításokért lépjen a https://www.dell.com/support oldalra.
- · Minden esetben eredeti akkumulátort vásároljon a Dell.com webhelyről vagy hivatalos Dell-partnerektől és -viszonteladóktól.

### Az akkumulátor eltávolítása

- (i) MEGJEGYZÉS: Mielőtt eltávolítja az akkumulátort a rendszerből, merítse le annyira, amennyire csak tudja. Ehhez például húzza ki a tápadaptert a rendszerből, és hagyja, hogy a bekapcsolt rendszer folyamatosan merítse az akkumulátort.
- 1 Kövesse a Mielőtt elkezdene dolgozni a számítógép belsejében című fejezet utasításait.
- 2 Távolítsa el az alapburkolatot.
- 3 Az akkumulátor eltávolítása:
  - a Csatlakoztassa le az akkumulátor kábelét az alaplapi csatlakozóról [1].
  - b Távolítsa el a csavarokat, amelyek az akkumulátort a számítógéphez rögzítik [2].
  - c Emelje ki az akkumulátort a számítógépből [3].
    - Ne nyomja be az akkumulátor felületét.
    - **Ne** hajlítsa meg az akkumulátort.
    - Ne próbálja meg felfejteni az akkumulátort szerszámokkal.
    - Ha az akkumulátort a fenti megkötések betartása mellett nem lehet lecserélni, forduljon a Dell műszaki támogatószolgálatához.

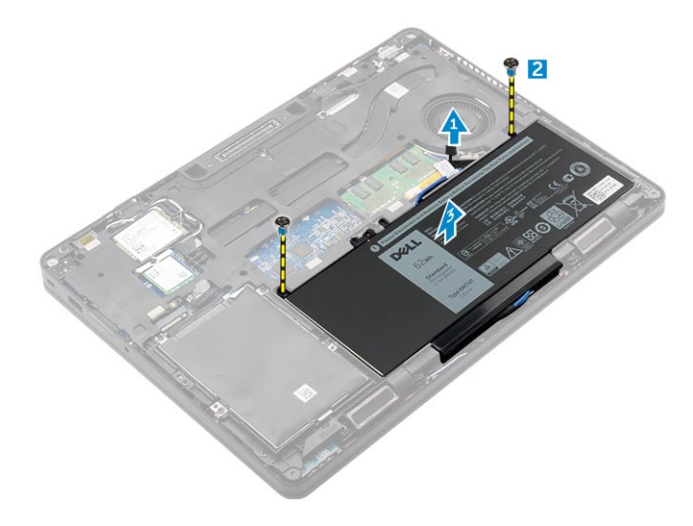

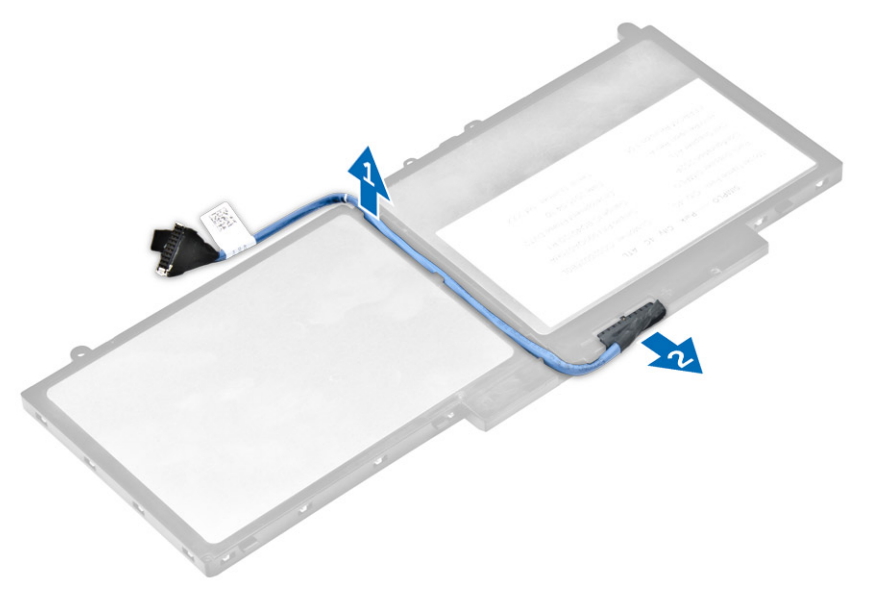

#### Az akkumulátor beszerelése

#### (i) MEGJEGYZÉS: Ha a számítógép 6 cellás akkumulátort támogat, nem támogat merevlemez-meghajtót.

- 1 Csatlakoztassa az akkumulátor kábelét az akkumulátorra.
- 2 Vezesse el az akkumulátor kábelét az akkumulátoron lévő kábelvezető csatornában.
- 3 Helyezze be az akkumulátort a számítógépben lévő foglalatba.
- 4 Húzza meg a csavarokat, amelyek az akkumulátort a számítógéphez rögzítik.
- 5 Csatlakoztassa az akkumulátor kábelét az alaplapi csatlakozóhoz.
- 6 Szerelje fel az alapburkolatot.
- 7 Kövesse a Miután befejezte a munkát a számítógép belsejében című fejezet utasításait.

### Merevlemez-meghajtó

#### A merevlemez-meghajtó szerkezet eltávolítása

Ha a számítógépet merevlemez-meghajtó szerkezettel szállították, végezze el a következő lépéseket.

- 1 Kövesse a Mielőtt elkezdene dolgozni a számítógép belsejében című fejezet utasításait.
- 2 Távolítsa el a következőt:
  - a alapburkolat
  - b elem
- 3 A merevlemez-meghajtó szerkezet eltávolítása:
  - a Csatlakoztassa le a merevlemez-meghajtó kábelét az alaplapi csatlakozóról [1].
  - b Távolítsa el a csavarokat, amelyek a merevlemez-meghajtó szerkezetet a számítógéphez rögzítik [2].
  - c Emelje ki a merevlemez-meghajtó szerkezetet a számítógépből [3].

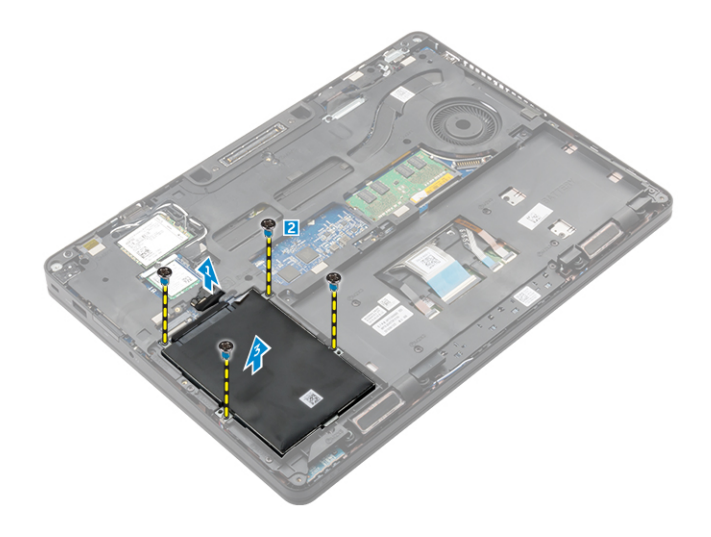

#### A merevlemez-meghajtó szerkezet beszerelése

Ha a számítógépet merevlemez-meghajtó szerkezettel szállították, végezze el a következő lépéseket.

- 1 Helyezze a merevlemez-meghajtó szerkezetet a számítógépben lévő foglalatába.
- 2 Húzza meg a csavarokat, amelyek a merevlemez-meghajtó szerkezetet a számítógéphez rögzítik.
- 3 A merevlemez-meghajtó kábelt csatlakoztassa a merevlemez-meghajtóra és az alaplapra.
- 4 Szerelje be a következőt:
  - a elem
  - b alapburkolat
- 5 Kövesse a Miután befejezte a munkát a számítógép belsejében című fejezet utasításait.

# A merevlemez-meghajtó eltávolítása a merevlemez-meghajtó keretből

- 1 Kövesse a Mielőtt elkezdene dolgozni a számítógép belsejében című fejezet utasításait.
- 2 Távolítsa el a következőt:
  - a alapburkolat
  - b akkumulátor
  - c merevlemez-meghajtó szerkezet
- 3 A merevlemez-meghajtó kábelét húzza ki a csatlakozójából.

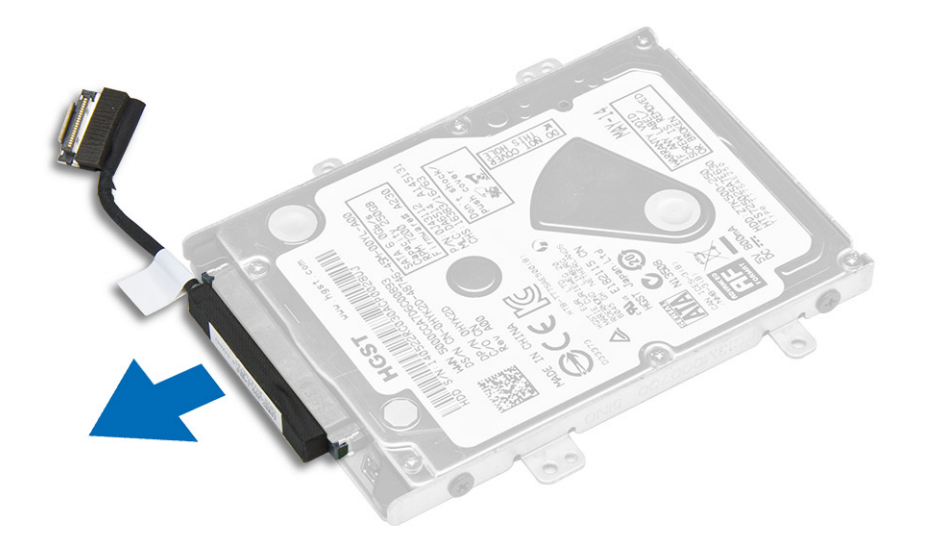

4 Távolítsa el a csavarokat, amelyek a merevlemez-meghajtó keretét rögzítik a merevlemez-meghajtóra [1], és emelje ki a merevlemezmeghajtót a merevlemez-meghajtó keretből [2].

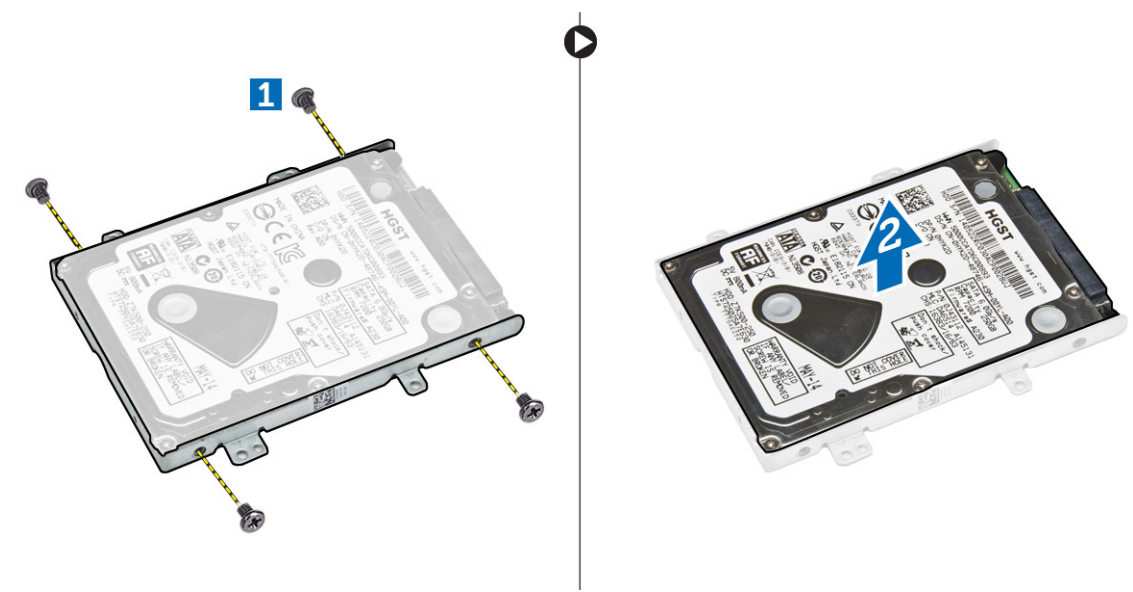

# Helyezze a merevlemez-meghajtót a merevlemez-meghajtó keretbe.

- 1 A merevlemez-meghajtó csavarlyukait illessze a merevlemez-meghajtó kereten lévő csavarokhoz.
- 2 Helyezze a merevlemez-meghajtót a merevlemez-meghajtó keretbe.
- 3 Húzza meg a csavarokat, amelyek a merevlemez-meghajtót a merevlemez-meghajtó keretre rögzítik.
- 4 Szerelje be a következőt:
  - a merevlemez-meghajtó szerkezet
  - b akkumulátor
  - c alapburkolat
- 5 Kövesse a Miután befejezte a munkát a számítógép belsejében című fejezet utasításait.

## SSD meghajtó – opcionális

### Az opcionális M.2 SSD-meghajtó eltávolítása

Ha a rendszer M.2 SSD meghajtóval kerül forgalomba, végezze el a következő lépéseket.

- 1 Kövesse a Mielőtt elkezdene dolgozni a számítógép belsejében című fejezet utasításait.
- 2 Távolítsa el a következőt:
  - a alapburkolat
  - b elem
- 3 Az SSD eltávolítása:
  - a Távolítsa el a csavart, amely az SSD-t a számítógéphez rögzíti [1].
  - b Az SSD meghajtót csúsztassa el és emelje ki a számítógépből [2].

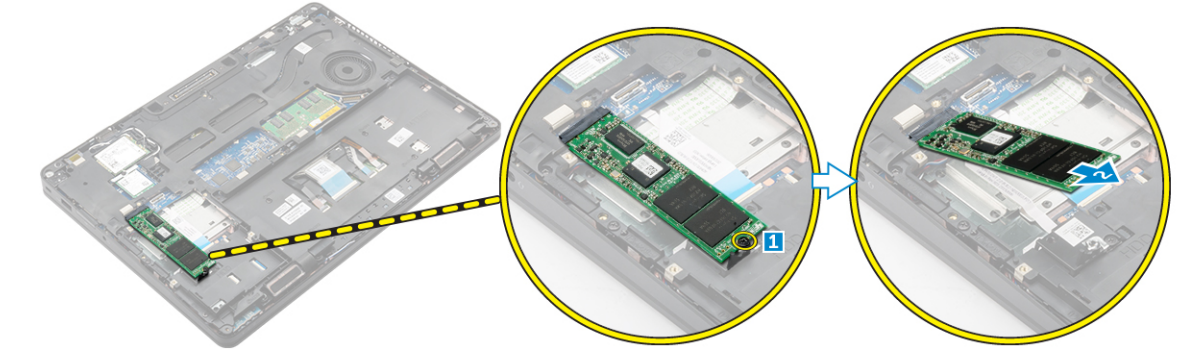

#### Az opcionális M.2 SSD beszerelése

Ha a számítógépet M.2 SSD meghajtóval szállították, végezze el a következő lépéseket.

- 1 Helyezze az SSD meghajtót a számítógépben lévő csatlakozójába.
- 2 Húzza meg a csavart, amely az SSD-t a számítógéphez rögzíti.
  - Szerelje be a következőt:
    - a elem

3

- b alapburkolat
- 4 Kövesse a Miután befejezte a munkát a számítógép belsejében című fejezet utasításait.

#### Az opcionális PCIe SSD eltávolítása

Ha a számítógépet PCle SSD meghajtóval szállították, végezze el a következő lépéseket.

- 1 Kövesse a Mielőtt elkezdene dolgozni a számítógép belsejében című fejezet utasításait.
- 2 Távolítsa el a következőt:
  - a alapburkolat
  - b elem
- 3 A PCle SSD eltávolítása:
  - a Távolítsa el a csavarokat, amelyek az SSD keretet az SSD-re rögzítik [1].
  - b Távolítsa el az SSD keretet [2].
  - c Távolítsa el az SSD-t a számítógépből [3].

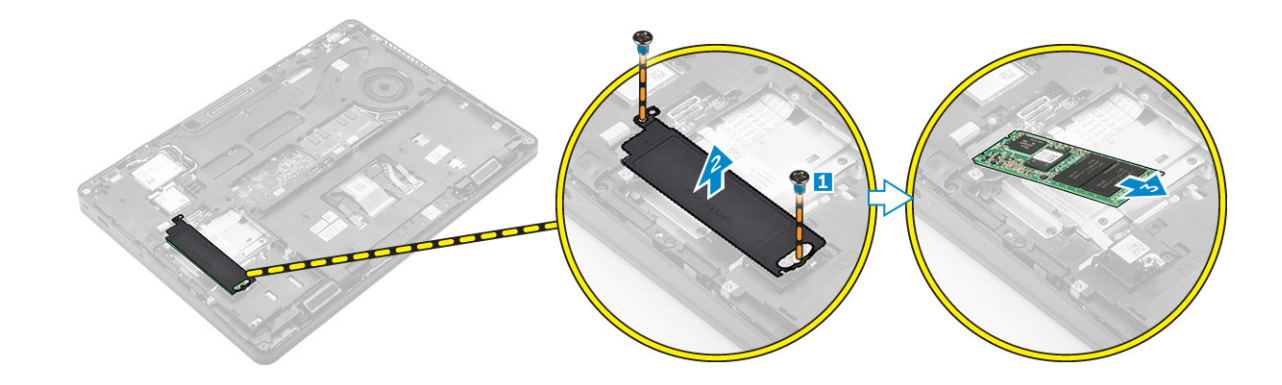

#### Az opcionális PCIe SSD meghajtó beszerelése

Ha a számítógépet PCIe SSD meghajtóval szállították, végezze el a következő lépéseket.

- 1 Helyezze az SSD kapcsot a számítógépben lévő foglalatba.
- 2 Húzza meg a csavart, amely az SSD kapcsot a számítógéphez rögzíti.
- 3 Helyezze az SSD meghajtót a számítógépben lévő csatlakozójába.
- 4 Helyezze az SSD keretet az SSD-re, majd húzza meg a csavarokat, amelyek a számítógéphez rögzítik.
- 5 Szerelje be a következőt:
  - a elem
  - b alapburkolat
- 6 Kövesse a Miután befejezte a munkát a számítógép belsejében című fejezet utasításait.

## Memóriamodulok

### A memóriamodul eltávolítása

- 1 Kövesse a Mielőtt elkezdene dolgozni a számítógép belsejében című fejezet utasításait.
- 2 Távolítsa el a következőt:
  - a alapburkolat
  - b akkumulátor
- 3 A rögzítőkapcsokat húzza le a memóriamodulról, amíg a memóriamodul ki nem ugrik [1].
- 4 Távolítsa el a memóriamodult az alaplapról [2].

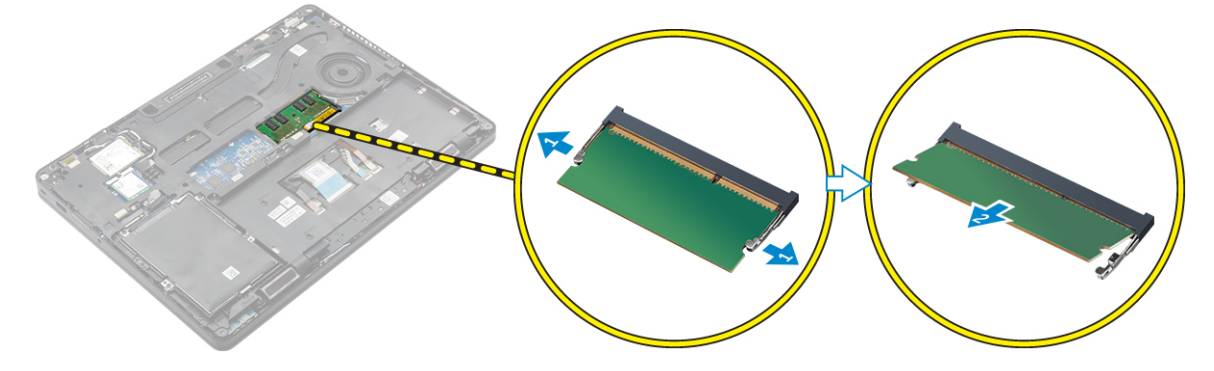

### A memóriamodul beszerelése

- 1 A memóriamodult helyezze a memóriamodul foglalatba úgy, hogy a kapcsok rögzítsék a memóriamodult.
- 2 Szerelje be a következőt:
  - a akkumulátor
  - b alapburkolat
- 3 Kövesse a Miután befejezte a munkát a számítógép belsejében című fejezet utasításait.

## WLAN-kártya

### A WLAN-kártya eltávolítása

- 1 Kövesse a Mielőtt elkezdene dolgozni a számítógép belsejében című fejezet utasításait.
- 2 Távolítsa el a következőt:
  - a alapburkolat
  - b akkumulátor
- 3 A WLAN-kártya eltávolítása:
  - a Távolítsa el a csavart, amely a fémkeretet az WLAN kártyához rögzíti [1].
  - b Távolítsa el a fémkeretet [2].
  - c Csatlakoztassa le a WLAN kábeleket a WLAN-kártyán lévő csatlakozókról [3].
  - d Fejtse ki a WLAN kábeleket a kábelvezető csatornákból.
  - e Távolítsa el a WLAN-kártyát a számítógépből [4].

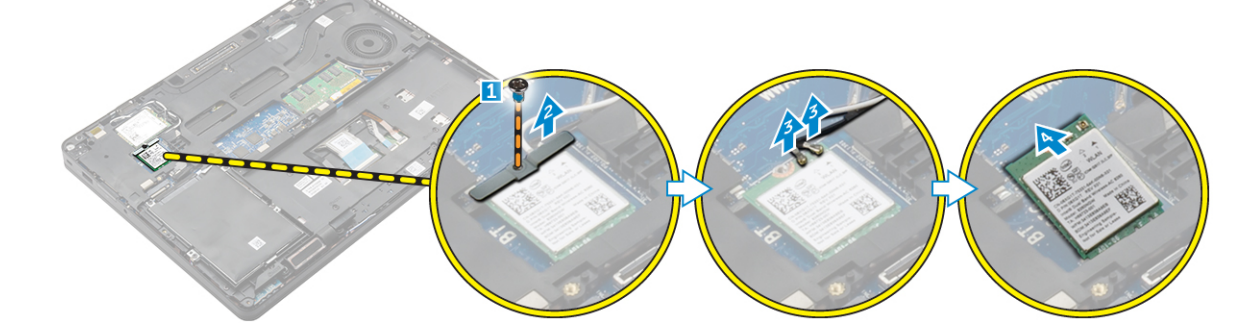

### A WLAN kártya beszerelése

- 1 Helyezze a WLAN kártyát a számítógépen lévő foglalatába.
- 2 Vezesse el a WLAN kábeleket a kábelvezető csatornákban.
- 3 Csatlakoztassa a WLAN kábeleket a WLAN kártyán lévő csatlakozókra.
- 4 A fém keretet illessze a helyére, és húzza meg a csavart, amely a számítógépre rögzíti.
- 5 Szerelje be a következőt:
  - a akkumulátor
  - b alapburkolat
- 6 Kövesse a Miután befejezte a munkát a számítógép belsejében című fejezet utasításait.

## WWAN-kártya

### A WWAN kártya eltávolítása

- 1 Kövesse a Mielőtt elkezdene dolgozni a számítógép belsejében című fejezet utasításait.
- 2 Távolítsa el a következőt:
  - a alapburkolat
  - b akkumulátor
- 3 A WWAN kártya eltávolítása:
  - a Távolítsa el a WWAN kártyát rögzítő csavart [1].
  - b Csatlakoztassa le a WWAN kábeleket a WWAN kártyán lévő csatlakozókról [2].
  - c Fejtse ki a WWAN kábeleket a kábelvezető csatornákból.
  - d Távolítsa el a WWAN kártyát a számítógépből [3].

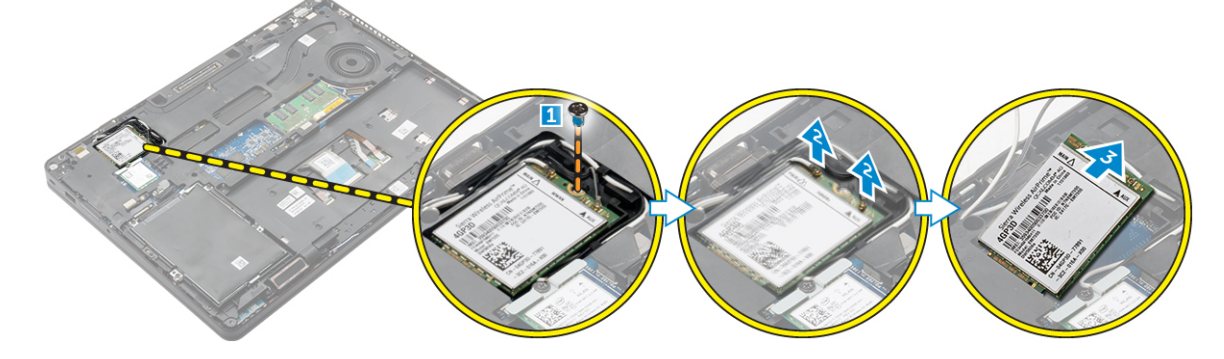

#### A WWAN kártya beszerelése

- 1 Helyezze a WWAN kártyát számítógépen lévő foglalatába.
- 2 Vezesse el a WWAN kábeleket a kábelvezető csatornákban.
- 3 Csatlakoztassa a WWAN kábeleket a WWAN kártyán lévő csatlakozókra.
- 4 Húzza meg a csavart, amely a WWAN kártyát a számítógéphez rögzíti.
- 5 Szerelje be a következőt:
  - a akkumulátor
  - b alapburkolat
- 6 Kövesse a Miután befejezte a munkát a számítógép belsejében című fejezet utasításait.

### Dokkolókeret

#### A dokkolókeret eltávolítása

- 1 Kövesse a Mielőtt elkezdene dolgozni a számítógép belsejében című fejezet utasításait.
- 2 Távolítsa el a következőt:
  - a alapburkolat
  - b akkumulátor
  - c merevlemez-meghajtó szerkezet vagy M.2 SSD vagy PCIe SSD
  - d WLAN-kártya
  - e WWAN kártya

#### 3 A dokkolókeret csatlakozóinak eltávolítása:

- a Távolítsa el a csavarokat, amelyek a dokkolókeretet a számítógéphez rögzítik [1].
- b Távolítsa el a csavart, és emelje ki az SSD lemezt a számítógépből [2, 3].

#### (I) MEGJEGYZÉS: A 3b lépést csak akkor kell végrehajtani, ha eltávolítja a PCle SSD-kártyát.

c Csatlakoztassa le a billentyűzet kábelét [4,5].

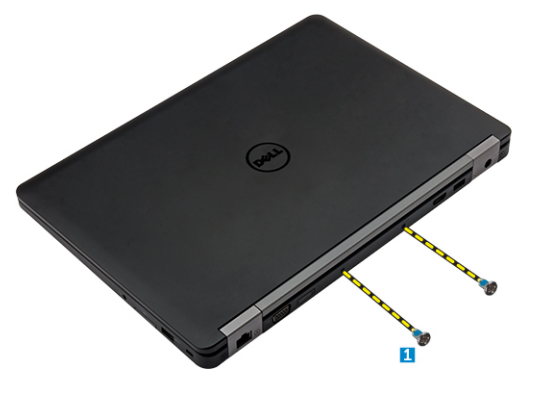

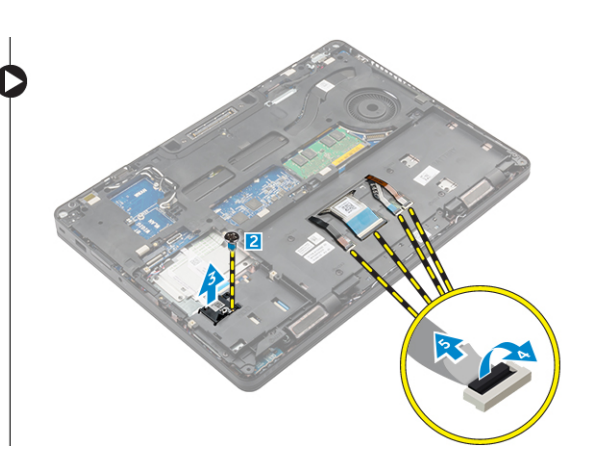

- 4 A dokkolókeret eltávolítása:
  - a Távolítsa el a csavart, és emelje ki a fém keretet [1, 2].
  - b Csatlakoztassa le az eDP kábelt [3].
  - c Távolítsa el a csavarokat, amelyek a dokkolókeretet a számítógéphez rögzítik [4].
  - d Emelje le a dokkolókeretet a számítógépről [5].

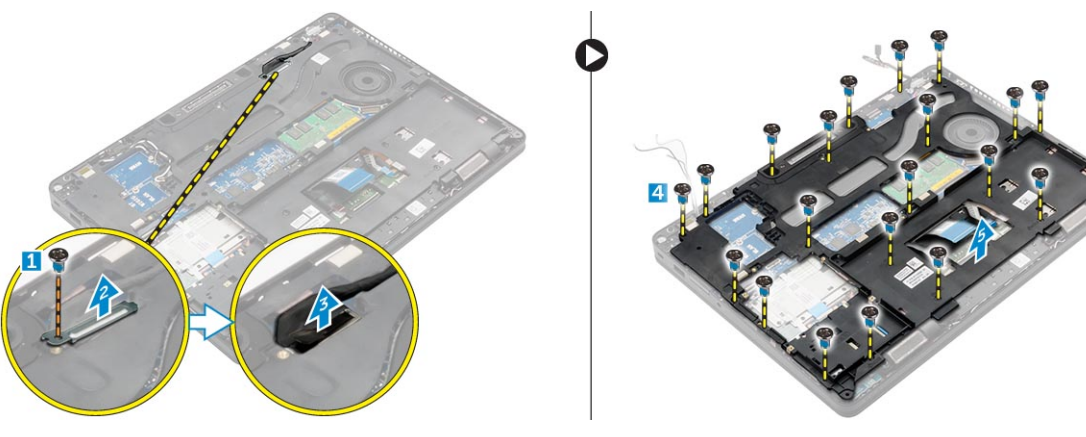

#### A dokkolókeret beszerelése

- 1 A dokkolókeretet helyezze a számítógépre, és húzza meg a csavarokat.
- 2 Csatlakoztassa az eDP kábelt.
- 3 A fémkeretet tegye a helyére, és húzza meg a csavart.
- 4 Csatlakoztassa a billentyűzet kábelét.
- 5 Az SSD lemezt illessze a helyére, és a rögzítéséhez húzza meg a csavart.

#### () MEGJEGYZÉS: Az 5. lépést csak akkor kell végrehajtani, ha eltávolítja a PCIe SSD-kártyát.

- 6 Húzza meg a csavarokat, amelyek a dokkolókeretet a számítógéphez rögzítik.
- 7 Szerelje be a következőt:
  - a WWAN kártya
  - b WLAN-kártya
  - c merevlemez-meghajtó szerkezet vagy M.2 SSD vagy PCIe SSD
  - d akkumulátor

e alapburkolat

8 Kövesse a Miután befejezte a munkát a számítógép belsejében című fejezet utasításait.

## Érintőpad

### Az érintőpanel gombjának eltávolítása

- 1 Kövesse a Mielőtt elkezdene dolgozni a számítógép belsejében című fejezet utasításait.
- 2 Távolítsa el a következőt:
  - a alapburkolat
  - b akkumulátor
  - c dokkolókeret
- 3 Az érintőpanelgomb eltávolítása:
  - a Emelje fel a reteszt, és csatlakoztassa le az érintőpanelgomb kábelét a csatlakozóról [1] [2].
  - b Távolítsa el a csavarokat, amelyek az érintőpanel gombját rögzítik [3].
  - c Emelje fel, majd távolítsa el az érintőpanel gombját a számítógépből [4].

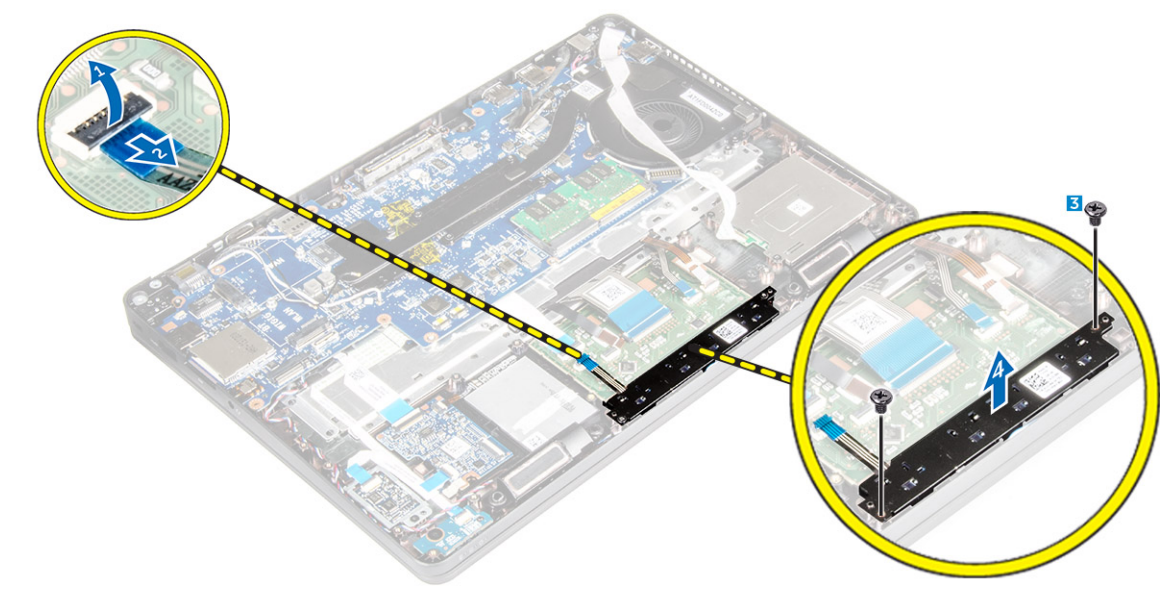

#### Az érintőpanel gombjának beszerelése

- 1 Helyezze az érintőpanel gombját az alaplapon lévő foglalatába.
- 2 Húzza meg az érintőpanel gombját az alaplaphoz rögzítő csavarokat.
- 3 Csatlakoztassa az érintőpanelgomb kábelét az alaplapi csatlakozóhoz.
- 4 Szerelje be a következőt:
  - a dokkolókeret
  - b akkumulátor
  - c alapburkolat
- 5 Kövesse a Miután befejezte a munkát a számítógép belsejében című fejezet utasításait.

## Tápcsatlakozóport

#### A tápcsatlakozó port eltávolítása

- 1 Kövesse a Mielőtt elkezdene dolgozni a számítógép belsejében című fejezet utasításait.
- 2 Távolítsa el a következőt:
  - a alapburkolat
  - b akkumulátor
  - c dokkolókeret
- 3 A tápcsatlakozó port eltávolítása:
  - a Távolítsa el a csavarokat amely a fém keretet rögzíti a tápcsatlakozó portra [1].
  - b Emelje ki a fém keretet a számítógépből [2].
  - c Csatlakoztassa le a tápcsatlakozó port kábelét a számítógépről [3].
  - d Távolítsa el a tápcsatlakozó portot a számítógépből [4].

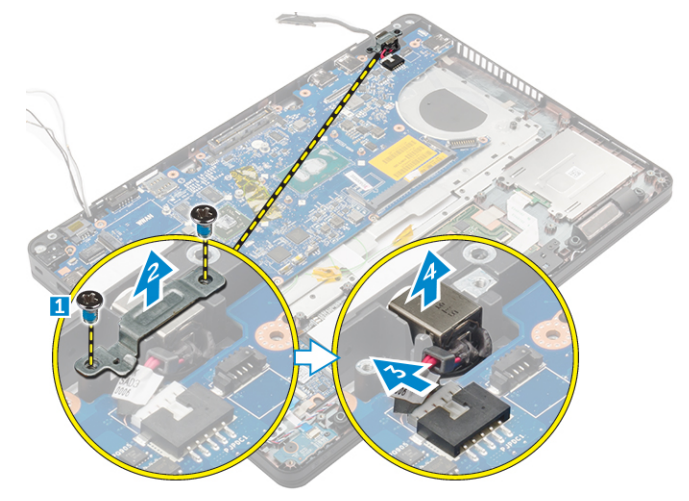

### A tápcsatlakozó port beszerelése

- 1 Helyezze a tápadapter portot a számítógépen lévő foglalatba.
- 2 Helyezze a fémkeretet a tápcsatlakozó portra.
- 3 Húzza meg a csavart, amely a tápcsatlakozó portot a számítógéphez rögzíti.
- 4 Vezesse el a tápcsatlakozó port kábelét a kábelvezető csatornákban.
- 5 Csatlakoztassa a tápadapter port kábelét az alaplapi csatlakozóra.
- 6 Szerelje be a következőt:
  - a dokkolókeret
  - b akkumulátor
  - c alapburkolat
- 7 Kövesse a Miután befejezte a munkát a számítógép belsejében című fejezet utasításait.

## Billentyűzet

### A billentyűzet eltávolítása

- 1 Kövesse a Mielőtt elkezdene dolgozni a számítógép belsejében című fejezet utasításait.
- 2 Távolítsa el a következőt:
  - a alapburkolat
  - b akkumulátor
- 3 Csatlakoztassa le a billentyűzet kábeleit az alaplapi csatlakozójukról [1, 2].

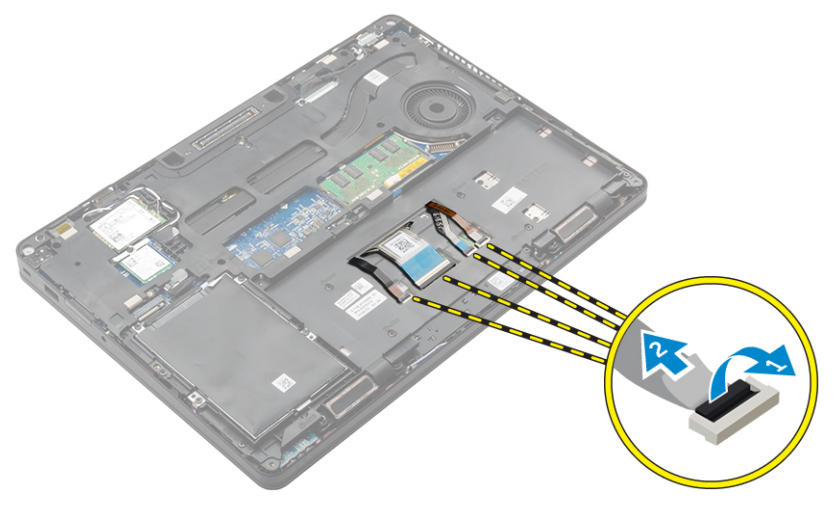

(I) MEGJEGYZÉS: A billentyűzet kábeleinek száma a számítógép konfigurációjától függően változhat.

- 4 A billentyűzet eltávolítása:
  - a Egy műanyag pálca használatával a széleinél fogva emelje meg a billentyűzetkeretet annak érdekében, hogy kioldja a billentyűzetből [1, 2, 3].
  - b Távolítsa el a billentyűzetet a számítógéphez rögzítő csavarokat [4].

MEGJEGYZÉS: A billentyűzet sérülésének elkerülése érdekében óvatosan távolítsa el azt a számítógépből.

c Emelje ki a billentyűzetet a számítógépből [5].

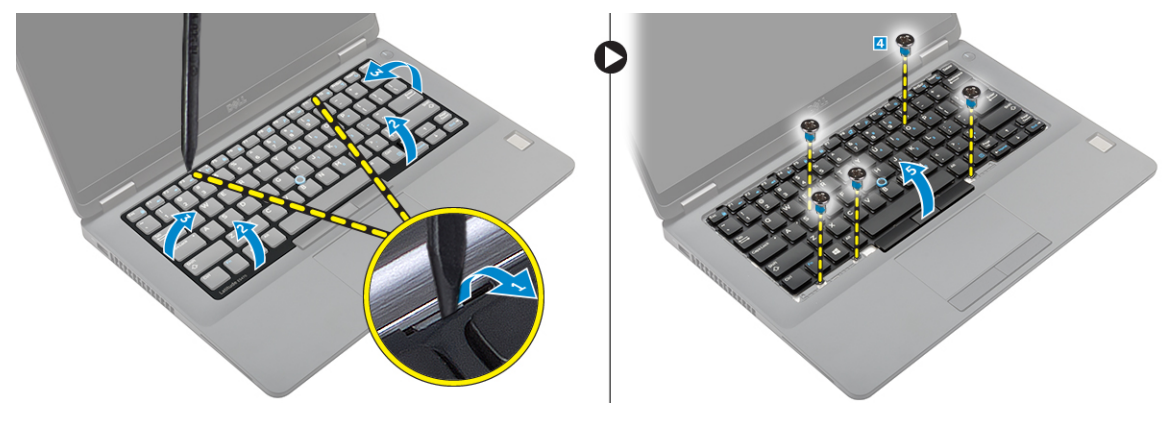

#### A billentyűzet beszerelése

- 1 A billentyűzetet illessze a számítógépen lévő csavarlyukakhoz.
- 2 Húzza meg a billentyűzetet a számítógéphez rögzítő csavarokat.

- 3 A billentyűzet széleit illessze a számítógépen lévő fülekre, majd nyomja meg, amíg a helyére nem pattan.
- 4 Csatlakoztassa a billentyűzet kábeleit az érintőpanelen lévő csatlakozókra.

#### I MEGJEGYZÉS: Ha a dokkolókeretet eltávolította, szerelje be azt, majd csatlakoztassa a billentyűzet kábeleit.

- 5 Szerelje be a következőt:
  - a elem
  - b alapburkolat
- 6 Kövesse a Miután befejezte a munkát a számítógép belsejében című fejezet utasításait.

### Kijelzőszerkezet

### A kijelzőszerkezet eltávolítása – érintőképernyős

- 1 Kövesse a Mielőtt elkezdene dolgozni a számítógép belsejében című fejezet utasításait.
- 2 Távolítsa el a következőt:
  - a alapburkolat
  - b elem
  - c WLAN
  - d WWAN
- 3 A kijelző csuklópántjainak eltávolítása:
  - a Távolítsa el a csavart, amely a kijelző csuklópántját a számítógéphez rögzíti [1].
  - b Távolítsa el a kijelzőcsuklópánt-keretet a számítógépről [2].
  - c Távolítsa el a csavarokat, amelyek a kijelzőszerkezetet a számítógéphez rögzítik [3].

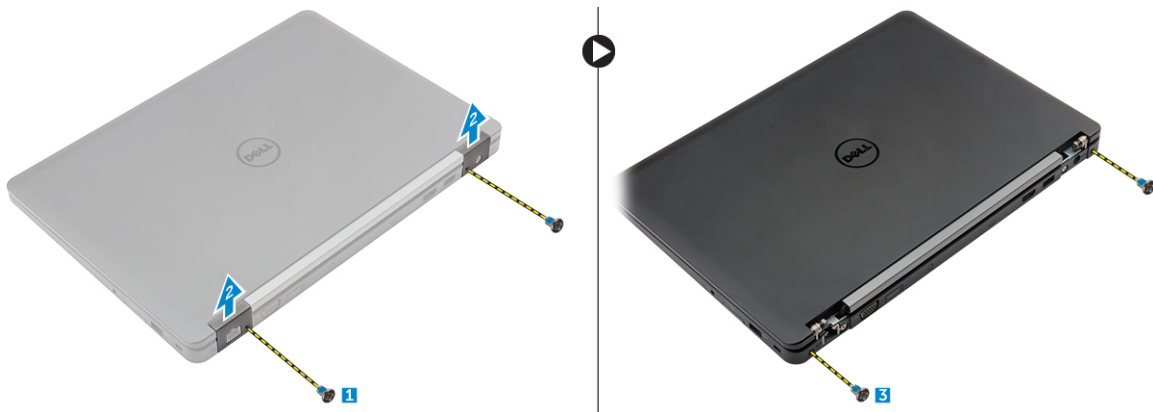

- 4 A kijelző kábel lecsatlakoztatása és a kijelzőszerkezet eltávolítása:
  - a Távolítsa el a csavart, amely a kijelzőkábel-keretet a számítógéphez rögzíti [1].
  - b Távolítsa el a kijelzőkábel-keretet a kijelzőkábel eléréséhez [2].
  - c Csatlakoztassa le a kijelzőkábelt az alaplapról [3].
  - d Oldja ki az antennakábeleket és a kijelzőkábelt a kábelvezető csatornából [4].
  - e Távolítsa el a kijelzőszerkezetet rögzítő csavarokat [5].

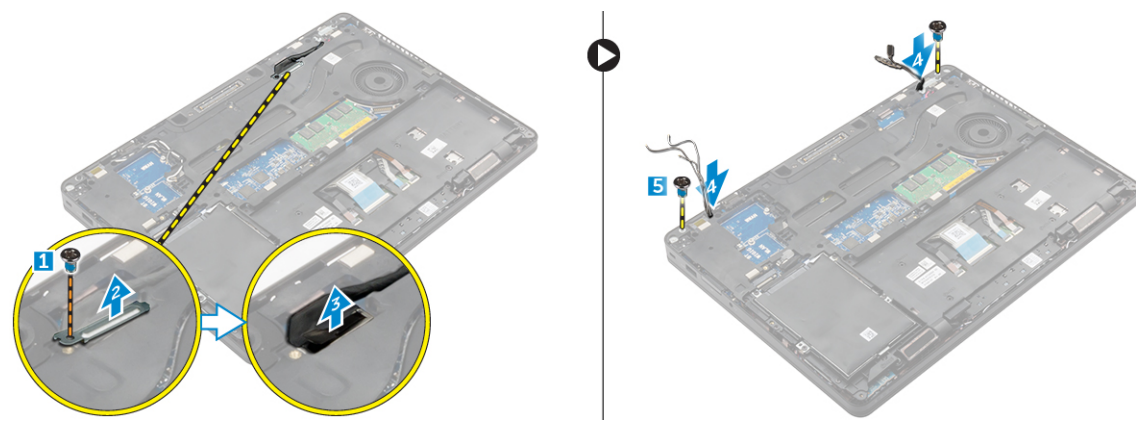

f Fordítsa fel a számítógépet, nyissa ki a kijelzőt, és emelje ki a kijelzőszerkezetet a számítógépből [1] [2].

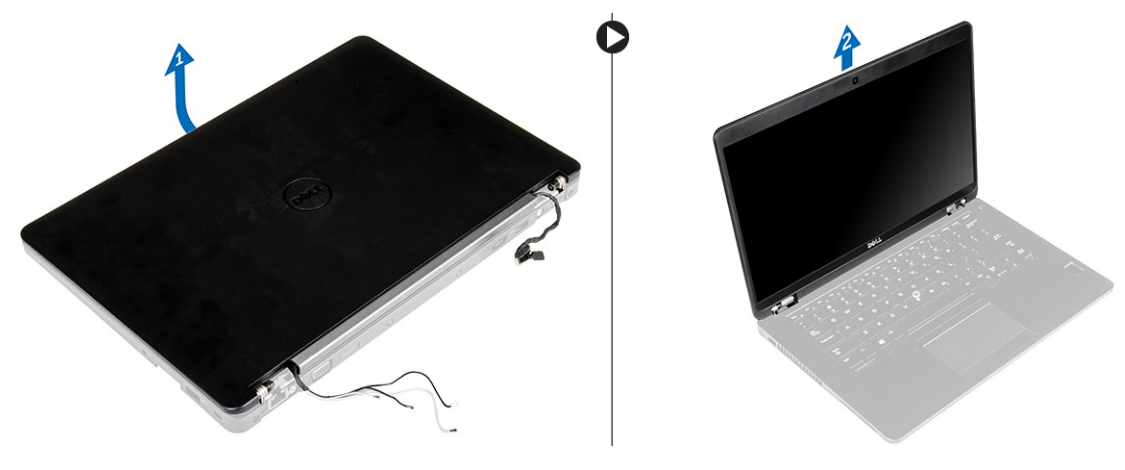

#### A kijelzőszerkezet beszerelése – érintőképernyős

- 1 Illessze a kijelzőszerkezeten lévő csavarlyukakat a számítógéphez.
- 2 Húzza meg a kijelzőegységet a számítógéphez rögzítő csavarokat.
- 3 A kijelzőkábelt vezesse el a kábelvezető csatornában és az antennakábeleket nyomja át a lyukon.
- 4 Csatlakoztassa az antennakábeleket és a kijelzőkábelt a csatlakozóikra.
- 5 A kijelzőkábel keretet helyezze a csatlakozóra, és húzza meg a csavart, amely a kijelzőkábelt a számítógépre rögzíti.
- 6 A kijelző csuklópánt keretet illessze a helyére, és húzza meg a csavart, amely a számítógépre rögzíti.
- 7 Szerelje be a következőt:
  - a WLAN
  - b WWAN
  - c elem
  - d alapburkolat
- 8 Kövesse a Miután befejezte a munkát a számítógép belsejében című fejezet utasításait.

### Kijelzőcsuklópánt-zsanérok

### A kijelző csuklópántjának eltávolítása – nem érintőképernyős

- 1 Kövesse a Mielőtt elkezdene dolgozni a számítógép belsejében című fejezet utasításait.
- 2 Távolítsa el a következőt:
  - a Alapburkolat
  - b Akkumulátor
  - c WLAN
  - d WWAN
- 3 A csuklópántok eltávolítása:
  - a Távolítsa el a kijelző csuklópántját a kijelzőszerkezethez rögzítő csavarokat [1, 3].
  - b Távolítsa el a csuklópántot [2, 4].

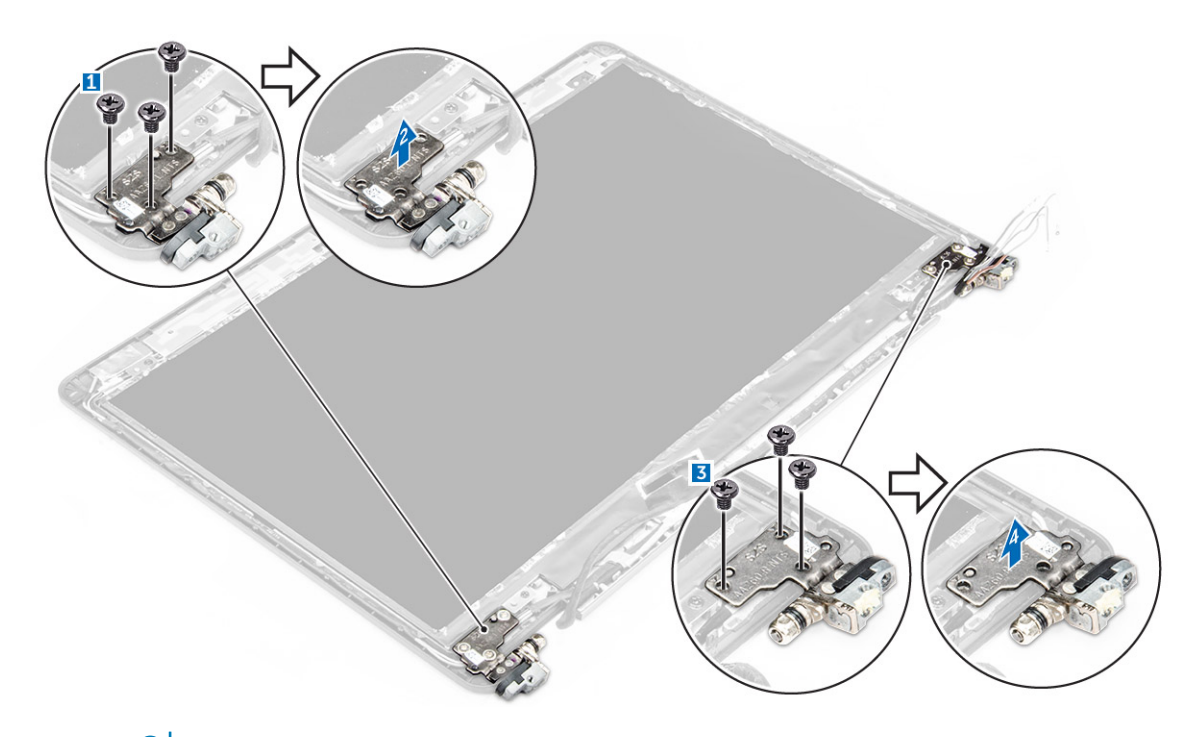

(I) MEGJEGYZÉS: A kép csak illusztráció, a csuklópánt tényleges pozíciója eltérő lehet.

### A kijelző csuklópántjának beszerelése – nem érintőképernyős

- 1 lgazítsa a kijelző csuklópántjait a kijelzőszerkezet csavarlyukaihoz.
- 2 Húzza meg a csavarokat, amelyek a kijelző csuklópántot a kijelzőszerkezethez rögzítik.
- 3 Szerelje be a következőt:
  - a WLAN
  - b WWAN
  - c elem
  - d alapburkolat
- 4 Kövesse a Miután befejezte a munkát a számítógép belsejében című fejezet utasításait.

## SmartCard-modul

### A SmartCard kártyaolvasó panel eltávolítása

- 1 Kövesse a Mielőtt elkezdene dolgozni a számítógép belsejében című fejezet utasításait.
  - Távolítsa el a következőt:
    - a alapburkolat

2

- b akkumulátor
- c merevlemez-meghajtó szerkezete vagy M.2 SSD vagy PCIe SSD
- d WLAN-kártya
- e WWAN-kártya
- f dokkolókeret
- 3 A SmartCard kártyaolvasó panel eltávolítása:
  - a A SmartCard kártyaolvasó panel kábelét csatlakoztassa le az USH kártyáról [1, 2].
  - b A kábelt fejtse le a ragasztóanyagról.
  - c Távolítsa el a csavarokat, amelyek a SmartCard kártyaolvasó panelt a számítógéphez rögzítik [3].

d Emelje ki a SmartCard kártyaolvasó panelt a számítógépből [4].

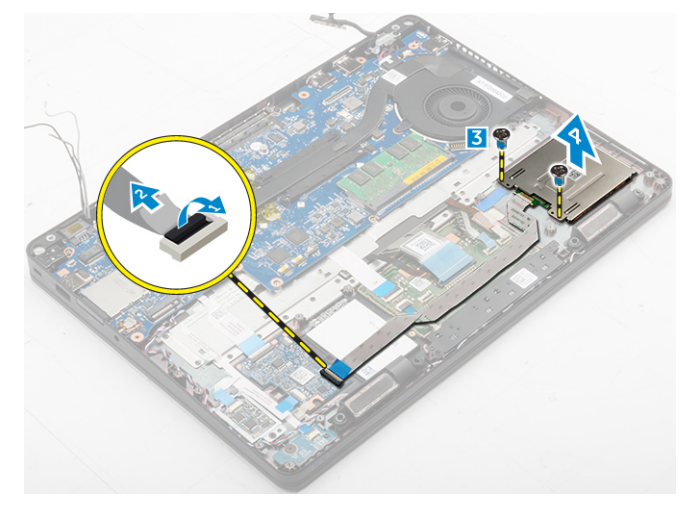

#### Az opcionális SmartCard kártyaolvasó panel eltávolítása

- 1 Helyezze a SmartCard kártyaolvasó panelt a számítógépen lévő foglalatába.
- 2 Húzza meg a csavarokat, amelyek a SmartCard kártyaolvasó panelt a számítógéphez rögzítik.
- 3 Csatlakoztassa a SmartCard kártyaolvasó kábelét az USH-kártya csatlakozójához.
- 4 Szerelje be a következőt:
  - a dokkolókeret
  - b WWAN-kártya
  - c WLAN-kártya
  - d merevlemez-meghajtó szerkezete vagy M.2 SSD vagy PCIe SSD
  - e akkumulátor
  - f alapburkolat
- 5 Kövesse a Miután befejezte a munkát a számítógép belsejében című fejezet utasításait.

#### Ujjlenyomat-olvasó

#### Az opcionális ujjlenyomat-olvasó panel eltávolítása

- 1 Kövesse a Mielőtt elkezdene dolgozni a számítógép belsejében című fejezet utasításait.
- 2 Távolítsa el a következőt:
  - a alapburkolat
  - b akkumulátor
  - c merevlemez-meghajtó szerkezete vagy M.2 SSD vagy PCIe SSD
  - d WLAN-kártya
  - e WWAN-kártya
  - f dokkolókeret
- 3 Az ujjlenyomat-olvasó panel eltávolítása:
  - a Csatlakoztassa le az ujjlenyomat-olvasó kábelét az ujjlenyomat-olvasó panelről [1, 2].
  - b Távolítsa el a csavart, amely az ujjlenyomat-olvasó panelt a számítógéphez rögzíti [3].
  - c Emelje ki az ujjlenyomat-olvasó panelt a számítógépből [4].

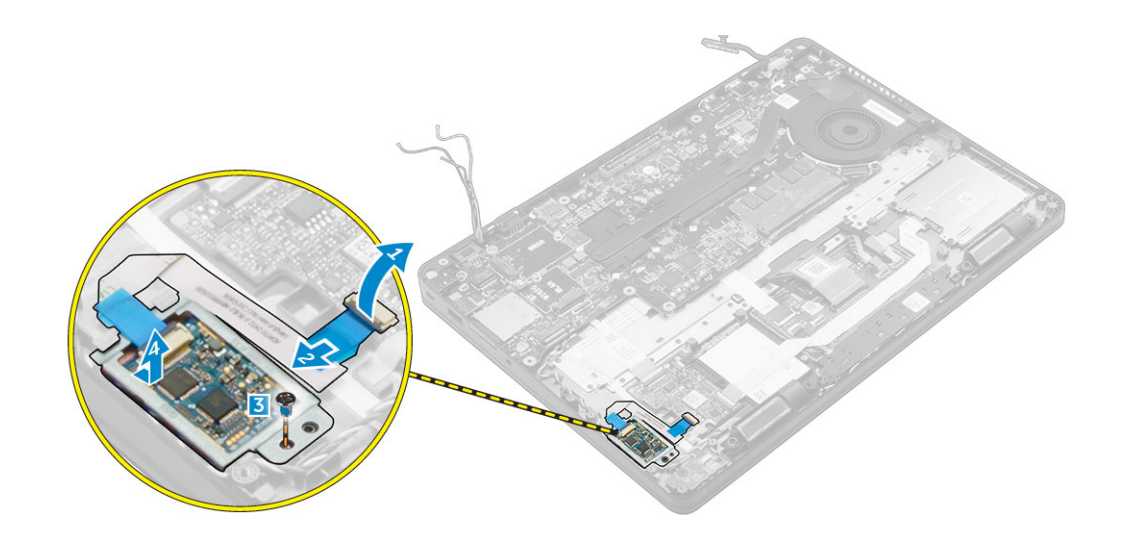

#### Az opcionális ujjlenyomat-olvasó panel beszerelése

- 1 Helyezze az ujilenyomat-olvasó panelt a számítógépen lévő foglalatába.
  - Az ujjlenyomat-olvasó kábelét csatlakoztassa az ujjlenyomat-olvasó panelre.
- 3 Szerelje be a következőt:

2

- a merevlemez-meghajtó szerkezete vagy M.2 SSD vagy PCIe SSD
- b dokkolókeret
- c WLAN-kártya
- d WWAN-kártya
- e akkumulátor
- f alapburkolat
- 4 Kövesse a Miután befejezte a munkát a számítógép belsejében című fejezet utasításait.

### **LED-panel**

#### A LED-panel eltávolítása

- 1 Kövesse a Mielőtt elkezdene dolgozni a számítógép belsejében című fejezet utasításait.
- 2 Távolítsa el a következőt:
  - a alapburkolat
  - b akkumulátor
  - c merevlemez-meghajtó szerkezete vagy M.2 SSD vagy PCIe SSD
  - d WLAN-kártya
  - e WWAN-kártya
  - f dokkolókeret
- 3 A LED-panel eltávolítása:
  - a Csatlakoztassa le a LED-panel kábelét a LED-panelen lévő csatlakozójáról [1, 2].
  - b Távolítsa el a csavarokat, amelyek a LED-panelt a számítógéphez rögzítik [3].
  - c Emelje ki a LED-panelt a számítógépből [4].

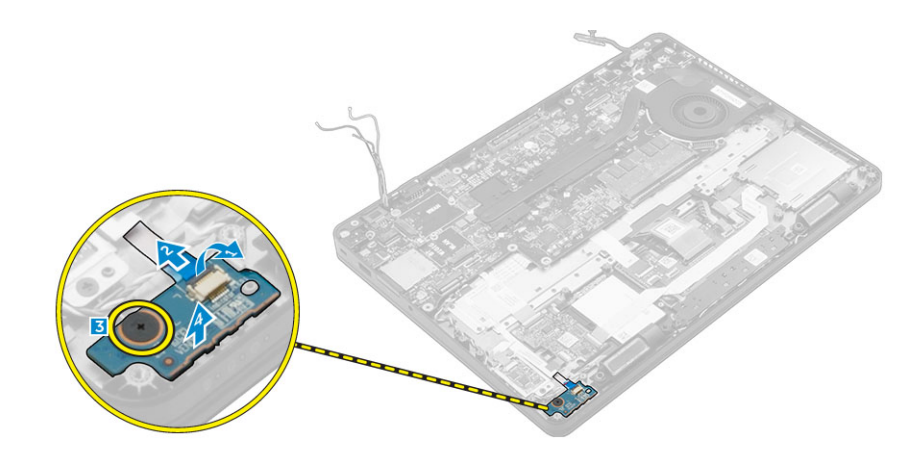

### A LED-panel beszerelése

- 1 Helyezze a LED-panelt a számítógépen lévő foglalatába.
- 2 Húzza meg a csavart, amely a LED-panelt a számítógéphez rögzíti.
- 3 Csatlakoztassa a LED-panel kábelét a LED-panelen lévő csatlakozójára.
- 4 Szerelje be a következőt:
  - a dokkolókeret
  - b WWAN-kártya
  - c WLAN-kártya
  - d merevlemez-meghajtó szerkezete vagy M.2 SSD vagy PCIe SSD
  - e akkumulátor
  - f alapburkolat
- 5 Kövesse a Miután befejezte a munkát a számítógép belsejében című fejezet utasításait.

## Hűtőborda

#### A hűtőborda-szerkezet eltávolítása

- 1 Kövesse a Mielőtt elkezdene dolgozni a számítógép belsejében című fejezet utasításait.
- 2 Távolítsa el a következőt:
  - a alapburkolat
  - b akkumulátor
  - c merevlemez-meghajtó szerkezete vagy M.2 SSD vagy PCIe SSD
  - d WLAN
  - e WWAN
  - f dokkolókeret
- 3 A hűtőborda eltávolítása:
  - a Csatlakoztassa le a ventilátor kábelét [1].
  - b Távolítsa el a csavarokat, amelyek a hűtőborda-szerkezetet az alaplapra rögzítik [2, 3, 4, 5, 6, 7].
  - c A hűtőborda-szerkezetet emelje le az alaplapról [8].

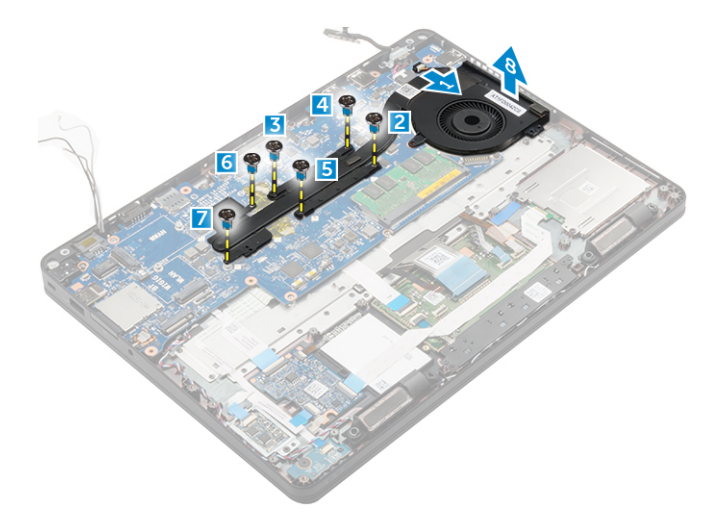

() MEGJEGYZÉS: A csavarok száma a számítógép konfigurációjától függően változhat.

#### A hűtőborda szerkezet beszerelése

- 1 A hűtőborda szerkezetet helyezze az alaplapra, és a csavarlyukakat illessze a helyére.
- 2 Húzza meg a hűtőborda szerkezetet az alaplaphoz rögzítő csavarokat.
- 3 Csatlakoztassa a ventilátorkábelt az alaplap csatlakozójához.
- 4 Szerelje be a következőt:
  - a dokkoló keret
  - b WWAN
  - c WLAN
  - d merevlemez-meghajtó szerkezet vagy M.2 SSD vagy PCIe SSD
  - e akkumulátor
  - f alapburkolat
- 5 Kövesse a Miután befejezte a munkát a számítógép belsejében című fejezet utasításait.

## Hangszóró

#### A hangszórók eltávolítása

- 1 Kövesse a Mielőtt elkezdene dolgozni a számítógép belsejében című fejezet utasításait.
- 2 Távolítsa el a következőt:
  - a alapburkolat
  - b akkumulátor
  - c memóriamodul
  - d merevlemez-meghajtó szerkezete vagy M.2 SSD vagy PCIe SSD
  - e WLAN
  - f WWAN
  - g dokkolókeret
- 3 A hangszóró eltávolítása:
  - a Válassza le a hangszóró kábelét [1].
  - b Csatlakoztassa le a LED-panel kábelét [2, 3] a LED-panelről.

Image: Megjegyzés: Ez a lépés csak akkor szükséges, ha a hangszórókábel a LED-panel kábele alatt van elvezetve.

- c Fejtse ki a kábeleket a számítógépen lévő rögzítőkapcsokból [2].
- d A hangszórót emelje ki a számítógépből [4].

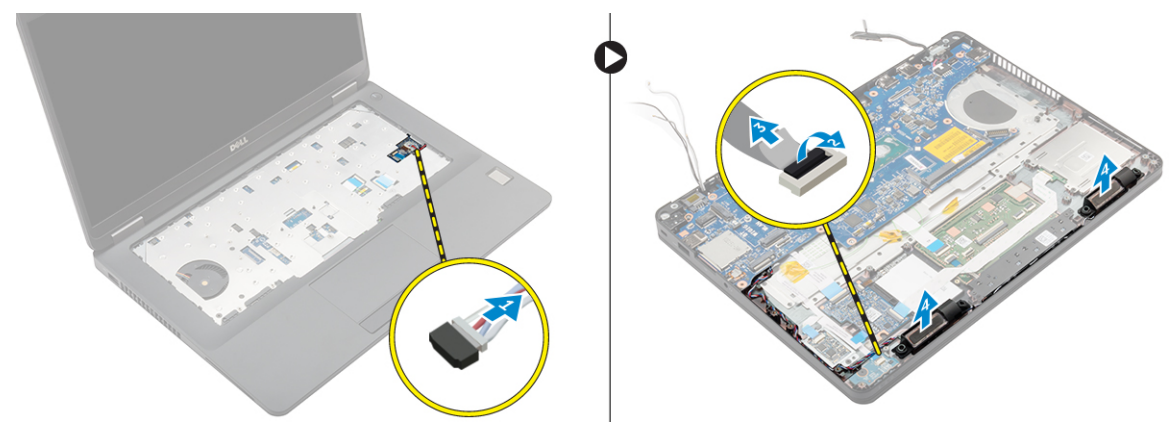

#### A hangszórók beszerelése

- 1 A hangszórókat helyezze a számítógépen lévő foglalatokba.
- 2 Vezesse el a hangszórókábelt a kábelvezető csatornákban.
- 3 Csatlakoztassa a hangszóró kábelét az alaplapi csatlakozóhoz.
- 4 Szerelje be a következőt:
  - a dokkolókeret
  - b WLAN
  - c WWAN
  - d merevlemez-meghajtó szerkezete vagy M.2 SSD vagy PCIe SSD
  - e akkumulátor
  - f alapburkolat
- 5 Kövesse a Miután befejezte a munkát a számítógép belsejében című fejezet utasításait.

## Alaplap

#### Az alaplap eltávolítása

- 1 Kövesse a Mielőtt elkezdene dolgozni a számítógép belsejében című fejezet utasításait.
- 2 Távolítsa el a következőt:
  - a SIM-kártya
  - b alapburkolat
  - c akkumulátor
  - d memória
  - e merevlemez-meghajtó szerkezete vagy M.2 SSD vagy PCIe SSD
  - f billentyűzet
  - g WLAN
  - h WWAN
  - i dokkolókeret
  - j hűtőborda-szerkezet
  - k tápcsatlakozó port
- 3 Távolítsa el a SIM-kártya-tálcát a számítógépből.
- 4 Az alaplap eltávolítása:
  - a Emelje meg a reteszt, és csatlakoztassa le a hangszóró kábelét, az érintőpanel kábelét és az alaplap kábelét a számítógépről [1, 2, 3].

- b Csatlakoztassa le a tápadapterport kábelét az alaplapról [4].
- c Távolítsa el a csavarokat, amelyek az alaplapot a számítógépházhoz rögzítik [5].
- d Emelje ki a számítógépből az alaplapot [6].

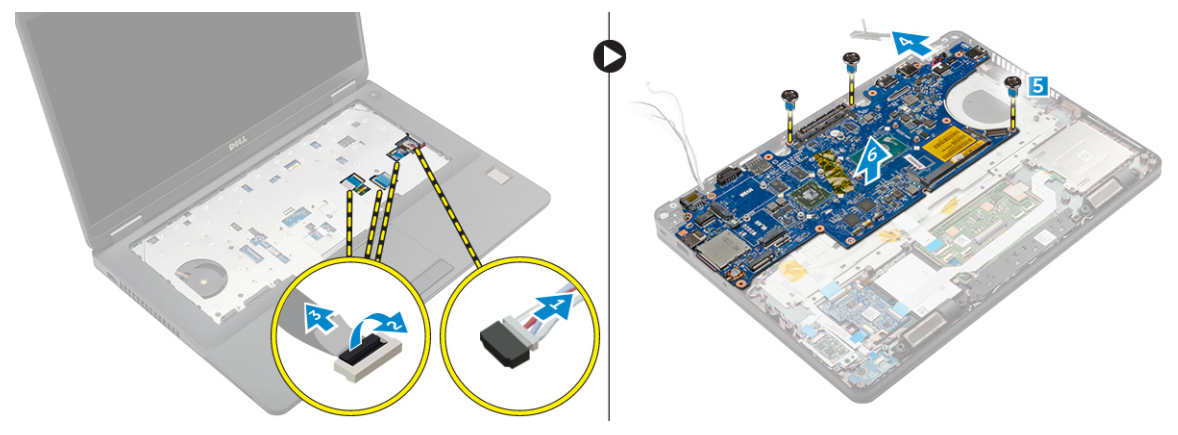

#### Az alaplap beszerelése

- 1 Az alaplapot illessze a számítógépen lévő csavarlyukakra.
- 2 Húzza meg a csavarokat, amelyek az alaplapot a számítógéphez rögzítik.
- 3 Csatlakoztassa a hangszórókábelt a rendszeren található csatlakozóhoz, és vezesse át a kábelt a kábelvezetőkön.
- 4 Csatlakoztassa a tápcsatlakozó és a gombelem kábeleit az alaplapi csatlakozóhoz:
- 5 Szerelje be a következőt:
  - a tápcsatlakozó port
  - b dokkolókeret
  - c WLAN
  - d hűtőborda-szerkezet
  - e WWAN
  - f merevlemez-meghajtó szerkezete vagy M.2 SSD vagy PCIe SSD
  - g billentyűzet
  - h memóriamodul
  - i akkumulátor
  - j alapburkolat
  - k SIM-kártya
- 6 Kövesse a Miután befejezte a munkát a számítógép belsejében című fejezet utasításait.

## Gombelem

#### A gombelem eltávolítása

- 1 Kövesse a Mielőtt elkezdene dolgozni a számítógép belsejében című fejezet utasításait.
  - Távolítsa el a következőt:
    - a alapburkolat
    - b elem

2

- c merevlemez-meghajtó szerkezete vagy M.2 SSD vagy PCIe SSD
- d dokkolókeret
- e memória
- f merevlemez-meghajtó szerkezete vagy M.2 SSD vagy PCIe SSD
- g billentyűzet
- h WLAN

- i WWAN
- j dokkolókeret
- k hűtőborda-szerkezet
- I tápcsatlakozó port
- 3 A gombelem eltávolítása:
  - a Csatlakoztassa le a gombelem kábelét az alaplapi csatlakozóról [1].
  - b A gombelemet fejtse le a ragasztóanyagról, és távolítsa el az alaplapról [2].

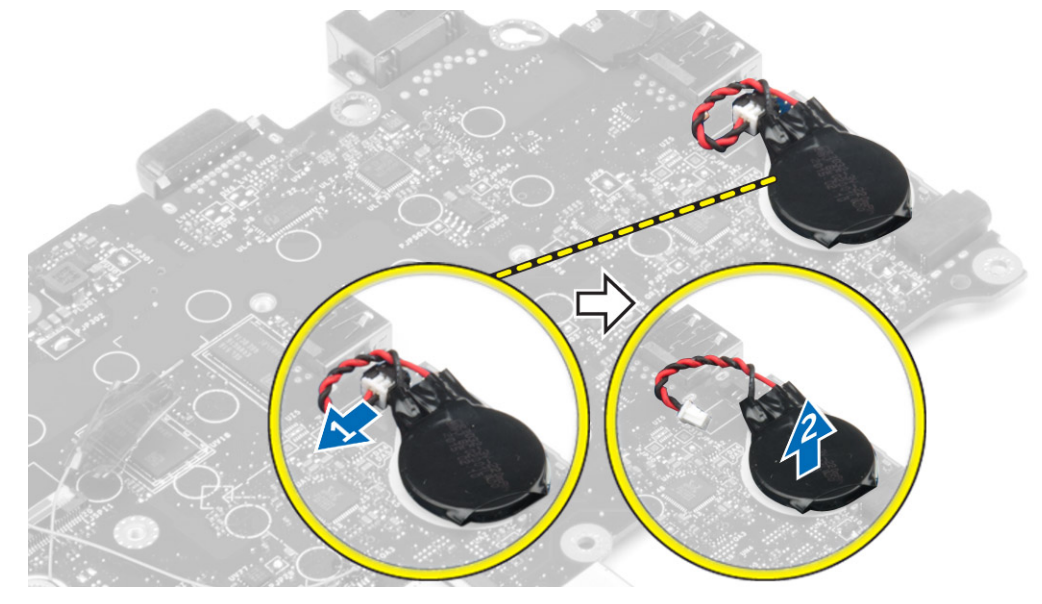

#### A gombelem beszerelése

- 1 Helyezze a gombelemet az alaplapon lévő tartóba.
- 2 Csatlakoztassa a gombelem kábelét az alaplapi csatlakozóhoz.
- 3 Szerelje be a következőt:
  - a tápcsatlakozó port
  - b WLAN
  - c hűtőborda-szerkezet
  - d WWAN
  - e dokkolókeret
  - f merevlemez-meghajtó szerkezete vagy M.2 SSD vagy PCIe SSD
  - g billentyűzet
  - h memóriamodul
  - i dokkolókeret
  - j merevlemez-meghajtó szerkezete vagy M.2 SSD vagy PCIe SSD
  - k elem
  - I alapburkolat
- 4 Kövesse a Miután befejezte a munkát a számítógép belsejében című fejezet utasításait.

## Csuklótámasz

### A csuklótámasz eltávolítása

- 1 Kövesse a Mielőtt elkezdene dolgozni a számítógép belsejében című fejezet utasításait.
- 2 Távolítsa el a következőt:

- a SIM kártya
- b alapburkolat
- c elem
- d memória
- e merevlemez-meghajtó szerkezete vagy M.2 SSD vagy PCIe SSD
- f billentyűzet
- g WLAN
- h WWAN
- i dokkolókeret
- j hűtőborda-szerkezet
- k tápcsatlakozó port
- I alaplap
- 3 Az összes alkatrész eltávolítása után csak a csuklótámasz marad.

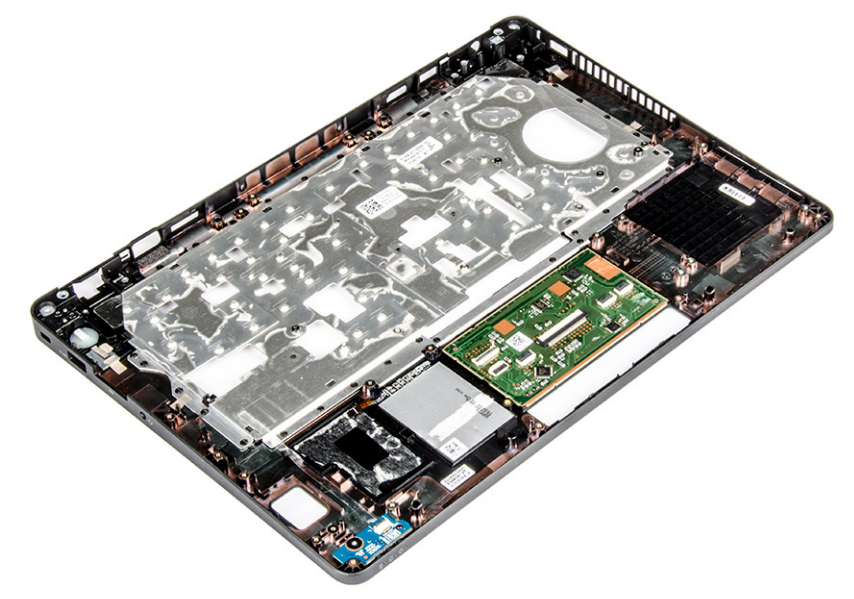

### A csuklótámasz beszerelése

- 1 lgazítsa a csuklótámaszt a számítógéphez.
  - Szerelje be a következőt:
    - a alaplap

2

- b tápcsatlakozó port
- c dokkolókeret
- d WLAN
- e hűtőborda-szerkezet
- f WWAN
- g merevlemez-meghajtó szerkezete vagy M.2 SSD vagy PCIe SSD
- h billentyűzet
- i memóriamodul
- j elem
- k alapburkolat
- I SIM kártya
- 3 Kövesse a Miután befejezte a munkát a számítógép belsejében című fejezet utasításait.

## Rendszerbeállítási opciók

## (i) MEGJEGYZÉS: A számítógéptől és hozzá tartozó eszközöktől függően előfordulhat, hogy az alábbiakban felsorolt opciók nem jelennek meg.

#### Témák:

- · Rendszerindítási sorrend
- Navigációs billentyűk
- Rendszerbeállítás áttekintése
- · A rendszerbeállítás elérése
- · Általános képernyő opciók
- · Rendszer-konfigurációs képernyő opciói
- · Videó képernyő opciók
- Biztonsági képernyő opciói
- Biztonságos rendszerindítás képernyő opciók
- · Intel Software Guard Extensions képernyő opciók
- · Teljesítmény képernyő opciók
- · Energiagazdálkodás képernyő opciók
- · POST viselkedés képernyő opciók
- · Virtualizáció támogatás képernyő opciók
- Vezeték nélküli képernyő opciók
- · Karbantartási képernyő opciói
- · Rendszernapló képernyő opciók
- · A BIOS frissítése a Windows rendszerben
- · Rendszer- és beállítás jelszó

## Rendszerindítási sorrend

A rendszerindítási sorrend lehetővé teszi, hogy megkerülje a rendszerbeállításban meghatározott rendszerindítási sorrendet, és egy meghatározott eszközről indítsa a rendszert (például: optikai meghajtó vagy merevlemez meghajtó). A bekapcsolási önteszt (POST) során, amíg a Dell embléma látható, a következő műveleteket végezheti el:

- · Hozzáférés a rendszerbeállításhoz az <F2> billentyű lenyomásával
- · Egyszeri rendszerindítási menü előhívása az <F12> billentyű lenyomásával

Az egyszeri rendszerindítási menü azokat az eszközöket jeleníti meg, amelyekről a rendszer indítható, valamint diagnosztikai opciókat ajánl fel. A rendszerindítási opciók az alábbiak:

- Eltávolítható meghajtó (ha van)
- · STXXXX meghajtó

#### (I) MEGJEGYZÉS: A XXX a SATA meghajtó számát jelöli.

- · Optikai meghajtó (ha van)
- SATA-meghajtó (ha van)
- Diagnosztika

#### I MEGJEGYZÉS: A Diagnosztika kiválasztásával az ePSA diagnosztika képernyő jelenik meg.

A rendszerindítási sorrend a rendszerbeállítás képernyő elérésére is biztosít opciókat.

## Navigációs billentyűk

(i) MEGJEGYZÉS: A legtöbb rendszerbeállítási opció esetén az elvégzett módosításokat a rendszer rögzíti, de azok csak a rendszer újraindítása után lépnek érvénybe.

| Billentyűk       | Navigáció                                                                                  |
|------------------|--------------------------------------------------------------------------------------------|
| Felfelé nyíl     | Lépés az előző mezőre.                                                                     |
| Lefelé nyíl      | Lépés a következő mezőre.                                                                  |
| Enter            | Érték kiválasztása a kijelölt mezőben (ha van), vagy a mezőben lévő hivatkozás megnyitása. |
| Szóköz billentyű | Legördülő lista kibontása vagy összecsukása, ha lehetséges.                                |
| Fül              | Lépés a következő fókusz területre.                                                        |
|                  | MEGJEGYZÉS: Csak normál grafikus böngésző esetén.                                          |
|                  |                                                                                            |

Esc

Visszalépés az előző oldalra, amíg a fő képernyő meg nem jelenik. Ha az Esc billentyűt megnyomja a fő képernyőn, egy üzenet jelenik meg, amely kéri a változtatások elmentését, és újraindítja a rendszert.

## Rendszerbeállítás áttekintése

A Rendszerbeállítás az alábbiakat teszi lehetővé:

- · Módosíthatja a rendszerkonfigurációs adatokat a hardver számítógépbe szerelését, cseréjét vagy eltávolítását követően.
- · Olyan felhasználó által választható opciókat állíthat be vagy módosíthat, mint például a felhasználói jelszó.
- Megállapíthatja az aktuális memóriaméretet vagy beállíthatja a telepített merevlemez-meghajtó típusát.

A Dell azt ajánlja, hogy a rendszerbeállítások használata előtt – későbbi felhasználás céljából – írja le a Rendszerbeállítások képernyőn látható információkat.

FIGYELMEZTETÉS: Ha nem szakértő szintű felhasználó, ne módosítsa az itt található beállításokat. Bizonyos változtatások a számítógép hibás működését okozhatják.

### A rendszerbeállítás elérése

- 1 Kapcsolja be (vagy indítsa újra) a számítógépet.
- Miután a Dell embléma megjelenik, azonnal nyomja meg az F2 billentyűt.
   A Rendszerbeállítás képernyő jelenik meg.
  - (i) MEGJEGYZÉS: Ha túl sokáig vár és megjelenik az operációs rendszer logója, várjon tovább, amíg meg nem jelenik a Microsoft Ekkor kapcsolja ki a számítógépet, és próbálja meg újból végrehajtani a műveletet.
  - MEGJEGYZÉS: Miután a Dell embléma megjelent, az F12 billentyűt is megnyomhatja, amellyel a BIOS beállítást nyitja meg.

## Általános képernyő opciók

Leírás

Ebben a részben található a számítógép hardverének elsődleges jellemzőinek listája.

#### Lehetőség

#### Rendszeradatok

System Information (Rendszer-információ): BIOS-verzió, szervizcímke, termékcímke, tulajdonosi címke, tulajdonosi viszony kezdete, gyártási idő és az expressz szervizkód.

| Lehetőség           | Leírás                                                                                                    |                                                                                                    |  |
|---------------------|----------------------------------------------------------------------------------------------------|----------------------------------------------------------------------------------------------------|--|
|                     | <ul> <li>Memory Information (Memóriaadatok) — Telepített memória, rendelkezésre álló memória, memóriasebesség,<br/>memóriacsatorna üzemmódja, memóriatechnológia, a DIMM A mérete, a DIMM B mérete.</li> </ul> |                                                                                                    |  |
|                     | <ul> <li>Processor Informa<br/>órajelsebesség, mi<br/>gyorsítótár, HT kép</li> </ul>                                                                                                    | tion (Processzor adatok): Processzor típusa, magok száma, processzorazonosító, aktuális<br>nimális órajelsebesség, maximális órajelsebesség, L2 processzor gyorsítótár, L3 processzor<br>besség, valamint 64-bites technológia.                                |  |
|                     | <ul> <li>Eszközinformációl<br/>dokkolt eSATA-esz<br/>Eredeti felbontás,</li> </ul>                                                                                                    | x: A következőket jeleníti meg: Elsődleges merevlemez-meghajtó, SATA-0, M.2PCLe SSD-0,<br>zköz, LOM MAC cím, Videovezérlő, Videovezérlő BIOS-verziója, Videomemória, Panel típusa,<br>Audiovezérlő, WiFi eszköz, WiGig eszköz, Mobil eszköz, Bluetooth eszköz. |  |
| Battery Information | Az akkumulátor állapo                                                                                                    | tát és a számítógéphez csatlakoztatott váltóáramú adapter típusát mutatja.                                                                                                    |  |
| Boot Sequence       | Boot Sequence<br>(Rendszerindítási<br>sorrend)                                                                                                    | <ul> <li>Lehetővé teszi a sorrend módosítását, amelyben a számítógép operációs rendszert keres.</li> <li>Az opciók:</li> <li>Windows Boot Manager</li> <li>UEFI: Merevlemez-meghajtó részletek</li> </ul>                                                      |  |
|                     | Boot List Option<br>(Rendszerindítási<br>lista beállításai)                                                                                                    | <ul> <li>Lehetővé teszi az indítási lista opció módosítását.</li> <li>Legacy (Hagyományos)</li> <li>UEFI (alapértelmezett beállításként engedélyezve van)</li> </ul>                                                                                           |  |

Advanced BootEzzel az opcióval lehetőség van korábbi beállítási ROM-ok betöltésére. Az Enable Legacy Option ROMsOptions(Hagyományos beállítási ROM-ok engedélyezése) beállítás alapértelmezés szerint le van tiltva.

Date/Time Lehetővé teszi a dátum és idő módosítását.

## Rendszer-konfigurációs képernyő opciói

| Opció          | Leírás                                                                                                    |
|----------------|----------------------------------------------------------------------------------------------------|
| Integrated NIC | Lehetővé teszi az integrált hálózati vezérlő konfigurálását. Az alábbi lehetőségek közül választhat:                                                                                                    |
|                | <ul> <li>Disabled (Letiltva)</li> <li>Enabled (Engedélyezve)</li> <li>Enabled w/PXE (Engedélyezve PXE-vel): Az opció alapértelmezés szerint engedélyezve van.</li> </ul>                                                                                      |
| Parallel Port  | Lehetővé teszi a dokkolóállomáson található párhuzamos port konfigurálását. Az alábbi lehetőségek közül<br>választhat:                                                                                                    |
|                | <ul> <li>Disabled (Letiltva)</li> <li>AT: E beállítás alapértelmezés szerint engedélyezve van.</li> <li>PS2</li> <li>ECP</li> </ul>                                                                                                    |
| Serial Port    | <ul> <li>Lehetővé teszi az integrált soros port konfigurálását. Az alábbi lehetőségek közül választhat:</li> <li>Disabled (Letiltva)</li> <li>COM1: E beállítás alapértelmezés szerint engedélyezve van.</li> <li>COM2</li> <li>COM3</li> <li>COM4</li> </ul> |
|                | · COM4                                                                                                    |

| Opció                            | Leírás                                                                                                    |
|----------------------------------|----------------------------------------------------------------------------------------------------|
| SATA Operation                   | Lehetővé teszi a belső SATA-merevlemez-meghajtó vezérlőjének konfigurálását. Az alábbi lehetőségek közül<br>választhat:                                                                                                    |
|                                  | Disabled (Letiltva)                                                                                                    |
|                                  | · AHCI                                                                                                    |
|                                  | RAID be: Ez a beállítás alapértelmezés szerint engedélyezve van.                                                                                                    |
| Drives                           | A kártyán található SATA-meghajtók konfigurálását teszi lehetővé. Minden meghajtó alapértelmezés szerint<br>engedélyezve van. Az alábbi lehetőségek közül választhat:                                                                    |
|                                  | · SATA-0                                                                                                    |
|                                  | · SATA-1                                                                                                    |
|                                  | · SATA-2                                                                                                    |
|                                  | M.2 PCle SSD-0                                                                                                    |
| SMART Reporting                  | Lehetővé teszi az integrált meghajtók hardveres hibáinak jelentését a rendszerindítás során. A technológia a<br>SMART-specifikáció (önvizsgálati elemző és jelentő technológia) része. Az opció alapértelmezés szerint le van<br>tiltva. |
|                                  | Enable SMART Reporting (SMART-jelentések engedélyezése)                                                                                                    |
| USB Configuration                | Ez a mező konfigurálja az integrált USB-vezérlőt. Ha a Boot Support (Rendszerindítási támogatás) engedélyezve<br>van, a rendszer indítható bármilyen típusú USB-tárolóeszközről (HDD, pendrive, hajlékonylemez).                         |
|                                  | Az USB-port aktiválása esetén a hozzá csatlakoztatott eszközök engedélyezettek és az operációs rendszer<br>számára hozzáférhetők.                                                                                                    |
|                                  | Ha az USB-port le van tiltva, az operációs rendszer nem látja a hozzá csatlakoztatott eszközöket.                                                                                                    |
|                                  | Az opciók:                                                                                                    |
|                                  | <ul> <li>Enable USB Boot Support (USB rendszerindítási támogatásának engedélyezése): Ez az opció alapértelmezés<br/>szerint engedélyezve van.</li> </ul>                                                                                 |
|                                  | <ul> <li>Enable External USB Port (Külső USB-port engedélyezése): Ez az opció alapértelmezés szerint engedélyezve<br/>van.</li> </ul>                                                                                                    |
| USB/Thunderbolt<br>Configuration | Ez opcionális funkció.                                                                                                    |
|                                  | Ez a mező konfigurálja az integrált USB-vezérlőt. Ha a Boot Support (Rendszerindítási támogatás) engedélyezve<br>van, a rendszer indítható bármilyen típusú USB-tárolóeszközről (HDD, pendrive, hajlékonylemez).                         |
|                                  | Az USB-port aktiválása esetén a hozzá csatlakoztatott eszközök engedélyezettek és az operációs rendszer<br>számára hozzáférhetők.                                                                                                    |
|                                  | Ha az USB-port le van tiltva, az operációs rendszer nem látja a hozzá csatlakoztatott eszközöket.                                                                                                    |
|                                  | Az opciók:                                                                                                    |
|                                  | Enable USB Boot Support (USB rendszerindítási támogatásának engedélyezése): Ez az opció alapértelmezés szerint engedélyezve van.                                                                                                    |
|                                  | <ul> <li>Enable External USB Port (Külső USB-port engedélyezése): Ez az opció alapértelmezés szerint engedélyezve<br/>van.</li> </ul>                                                                                                    |
|                                  | Enable Thunderbolt Port (Thunderbolt port engedélyezése): Ez az opció alapértelmezés szerint engedélyezve<br>van.                                                                                                    |
|                                  | <ul> <li>Enable Thunderbolt Boot Support. (Thunderbolt rendszerindítás támogatásának engedélyezése) Ez opcionális<br/>funkció.</li> </ul>                                                                                                |
|                                  | Always Allows Dell Docks. (Dell dokkok állandó engedélyezése) Ez opcionális funkció.                                                                                                    |

| Opció                                    | Leírás<br>• Thunderbolt (és TBT utáni PCle) előindítás engedélyezése                                                                                                    |
|------------------------------------------|----------------------------------------------------------------------------------------------------|
|                                          | MEGJEGYZÉS: Az USB-billentyűzet és egér a fenti beállításoktól függetlenül mindig működik a BIOS beállításában.                                                                                                    |
| USB PowerShare                           | Ez a mező konfigurálja az USB PowerShare funkció viselkedését. Ez az opció teszi lehetővé külső eszközök töltését<br>a rendszer akkumulátorának használatával az USB PowerShare porton keresztül.                                                                                                    |
| Audio                                    | Ez a terület engedélyezi vagy tiltja le az integrált audiovezérlőt. Alapértelmezettként az <b>Enable Audio</b> opció van<br>kiválasztva. Az opciók:                                                                                                    |
|                                          | <ul> <li>Enable Microphone (Mikrofon engedélyezése): Ez az opció alapértelmezés szerint engedélyezve van.</li> <li>Enable Internal Speaker (Belső hangszóró engedélyezése): Ez az opció alapértelmezés szerint engedélyezve van.</li> </ul>                                                                         |
| Keyboard<br>Illumination                 | Ez a mező lehetővé teszi a billentyűzet megvilágítási üzemmódjának kiválasztását. A billentyűzet fényereje 0% és<br>100% között állítható. Az opciók:                                                                                                    |
|                                          | <ul> <li>Disabled (Letiltva)</li> <li>Dim (Sötét)</li> <li>Bright (Világos): Ez az opció alapértelmezés szerint engedélyezve van.</li> </ul>                                                                                                    |
| Keyboard Backlight<br>with AC            | A Keyboard Backlight with AC (Billentyűzet háttérvilágítása töltőadapterrel) opció nem befolyásolja a fő billentyűzet megvilágítási funkciót. A billentyűzet megvilágítása továbbra is támogatja a különféle megvilágítási szinteket. Ez a mező akkor érvényes, amikor a háttérvilágítás engedélyezve van.          |
| Keyboard Backlight<br>Timeout on AC      | Ez a funkció határozza meg a billentyűzet-háttérvilágítás kikapcsolásának idejét, amikor a számítógép váltakozó<br>áramú adapterre csatlakozik. Az opciók:                                                                                                    |
|                                          | <ul> <li>5 seconds (5 másodperc): Ez az opció alapértelmezés szerint engedélyezve van.</li> <li>10 seconds (10 másodperc)</li> <li>15 seconds (15 másodperc)</li> <li>30 seconds (30 másodperc)</li> <li>1 minute (1 perc)</li> <li>5 minute (5 perc)</li> <li>15 minute (15 perc)</li> <li>Never (Soha)</li> </ul> |
| Keyboard Backlight<br>Timeout on Battery | Ez a funkció határozza meg a billentyűzet-háttérvilágítás kikapcsolásának idejét, amikor a számítógép az<br>akkumulátorról működik.                                                                                                    |
|                                          | <ul> <li>5 seconds (5 másodperc): Ez az opció alapértelmezés szerint engedélyezve van.</li> <li>10 seconds (10 másodperc)</li> <li>15 seconds (15 másodperc)</li> <li>30 seconds (30 másodperc)</li> <li>1 minute (1 perc)</li> <li>5 minute (5 perc)</li> <li>15 minute (15 perc)</li> <li>Never (Soha)</li> </ul> |
| Touchscreen                              | Ez az opció vezérli az érintőképernyő engedélyezését és letiltását.  () MEGJEGYZÉS: Az érintőképernyő-opció csak az érintőképernyős számítógépek esetében elérhető.                                                                                                    |

| Opció                    | Leírás                                                                                                    |
|--------------------------|----------------------------------------------------------------------------------------------------|
| Unobtrusive Mode         | Ez az opció, amikor engedélyezve van, az Fn+F7 gombok megnyomásával, lekapcsolja a rendszer összes fény- és hangkibocsátását. A normális működés visszaállításához nyomja meg az Fn+F7 gombokat ismét. Ez az opció alapértelmezettként ki van kapcsolva. |
| Miscellaneous<br>Devices | Az alábbi eszközök engedélyezését és letiltását teszi lehetővé:                                                                                                    |
|                          | <ul> <li>Enable Camera (Kamera engedélyezése): Ez az opció alapértelmezés szerint engedélyezve van.</li> </ul>                                                                                                    |
|                          | <ul> <li>SD Card Read Only (Csak SD-kártya olvasása)</li> </ul>                                                                                                    |
|                          | <ul> <li>Merevlemez-meghajtó leesés elleni védelmének engedélyezése: Ez az opció alapértelmezés szerint<br/>engedélyezve van.</li> </ul>                                                                                                    |
|                          | Enable Media Card (Médiakártya engedélyezése)                                                                                                    |
|                          | Disable Media Card (Médiakártya letiltása)                                                                                                    |
|                          | MEGJEGYZÉS: Minden eszköz alapértelmezés szerint engedélyezve van.                                                                                                    |

## Videó képernyő opciók

 Opció
 Leírás

 LCD Brightness
 Lehetővé teszi a kijelző fényerősségének beállítását az alkalmazott erőforrás (akkumulátor vagy váltóáramú adapter) függvényében.

() MEGJEGYZÉS: A videobeállítások csak akkor láthatók, ha a rendszerben videokártya is telepítve van.

## Biztonsági képernyő opciói

| Opció                      | Leírás                                                                                                    |
|----------------------------|----------------------------------------------------------------------------------------------------|
| Admin Password             | Beállíthatja, módosíthatja, illetve törölheti a rendszergazda jelszavát.                                                                                                    |
|                            | () MEGJEGYZÉS: A rendszer vagy a merevlemez-meghajtó jelszavának beállítása előtt be kell állítania a rendszergazdai jelszót. A rendszergazdai jelszó beállítása automatikusan törli a rendszerjelszót és a merevlemez-meghajtó jelszavát. |
|                            | MEGJEGYZÉS: A sikeres jelszómódosítások azonnal életbe lépnek.                                                                                                    |
|                            | Alapértelmezett beállítás: Not set (Nincs beállítva)                                                                                                    |
| System Password            | Lehetővé teszi a rendszerjelszó beállítását, módosítását vagy törlését.                                                                                                    |
|                            | i MEGJEGYZÉS: A sikeres jelszómódosítások azonnal életbe lépnek.                                                                                                    |
|                            | Alapértelmezett beállítás: Not set (Nincs beállítva)                                                                                                    |
| Internal HDD-0<br>Password | A rendszer belső merevlemezmeghajtó-jelszavának beállítása, módosítása vagy törlése.<br>Alapértelmezett beállítás: Not set (Nincs beállítva)                                                                                               |
| Strong Password            | Lehetővé teszi, hogy a rendszer csak erős jelszavak beállítását fogadja el.                                                                                                    |
|                            | Alapértelmezett beállítás: Enable Strong Password (Erős jelszó engedélyezése) nincs kiválasztva.                                                                                                    |
|                            | MEGJEGYZÉS: Erős jelszó engedélyezése esetén a rendszergazdai és rendszerjelszónak legalább egy<br>nagybetűs és egy kisbetűs karaktert kell tartalmaznia, és legalább 8 karakter hosszúnak kell lennie.                                    |
| Password<br>Configuration  | Lehetővé teszi a rendszergazdai jelszó és a rendszerjelszó minimális és maximális hosszának beállítását.                                                                                                    |

| Opció                           | Leírás                                                                                                    |
|---------------------------------|----------------------------------------------------------------------------------------------------|
| Password Bypass                 | Lehetővé teszi azon jogosultság engedélyezését, illetve letiltását, amellyel megkerülhető a rendszerjelszó és a belső<br>merevlemez-meghajtó jelszava (feltéve, hogy be vannak állítva). Az alábbi lehetőségek közül választhat: |
|                                 | Disabled (Letiltva)                                                                                                    |
|                                 | Reboot bypass (Újraindításkor kihagyás)                                                                                                    |
|                                 | Alapértelmezett beállítás: Disabled (Letiltva)                                                                                                    |
| Password Change                 | Lehetővé teszi a rendszerjelszóhoz és a merevlemez-meghajtó jelszavához való jogosultság engedélyezését, illetve<br>letiltását, amennyiben a rendszergazdai jelszó be van állítva.                                               |
|                                 | engedélyezése) kiválasztva.                                                                                                    |
| Non-Admin Setup<br>Changes      | Lehetővé teszi annak beállítását, hogy engedélyezett legyen a beállítási opciók módosítása rendszergazdajelszó<br>megléte esetén. Letiltás esetén a beállításokat zárolja a rendszergazdai jelszó.                               |
| UEFI Capsule<br>Firmware Update | Ezzel az opcióval vezérelhető, hogy engedi-e a rendszer a BIOS frissítését UEFI-kapszula frissítési csomagjai révén.<br>Az opció alapértelmezés szerint le van tiltva.                                                           |
| TPM <i>1.2</i> Security         | Lehetővé teszi a megbízható platformmodul (Trusted Platform Module – TPM) engedélyezését indítási önteszt<br>(POST) közben. Az alábbi lehetőségek közül választhat:                                                              |
|                                 | · TPM On (TPM Be) (alapértelmezett beállításként engedélyezve van)                                                                                                    |
|                                 | · Clear (Törlés)                                                                                                    |
|                                 | <ul> <li>PPI Bypass for Enabled Commands (PPI-áthidalás engedélyezett parancsokhoz)</li> </ul>                                                                                                    |
|                                 | PPI Bypass for Disabled Commands (PPI-áthidalás letiltott parancsokhoz)                                                                                                    |
|                                 | <ul> <li>Disabled (Letiltva)</li> <li>Enabled (Engedélyezve)</li> </ul>                                                                                                    |
| Computrace                      | Lehetővé teszi az opcionális Computrace szoftver aktiválását, illetve letiltását. Az alábbi lehetőségek közül<br>választhat:                                                                                                    |
|                                 | Deactivate (Deaktiválás)                                                                                                    |
|                                 | Disable (Letiltás)                                                                                                    |
|                                 | Activate (Aktiválás)                                                                                                    |
|                                 | MEGJEGYZÉS: Az Activate (Aktiválás) és a Disable (Letiltás) opciókkal a funkciókat véglegesen aktiválhatjuk vagy letilthatjuk, amely után nem módosíthatók tovább.                                                               |
|                                 | Alapértelmezett beállítás: Deactivate (Deaktiválás)                                                                                                    |
| CPU XD Support                  | Lehetővé teszi a processzor Execute Disable (Letiltás végrehajtása) módjának engedélyezését.                                                                                                    |
|                                 | Enable CPU XD Support (CPU XD-támogatás engedélyezése) (alapértelmezett beállítás)                                                                                                    |
| OROM Keyboard<br>Access         | Lehetővé teszi rendszerindítás során az Option ROM konfigurációs képernyőkhöz történő hozzáférést<br>billentyűparancsok segítségével. Az alábbi lehetőségek állnak rendelkezésre:                                                |
|                                 | Enable (Engedélyezés)                                                                                                    |
|                                 | One Time Enable (Egyszeri engedélyezés)                                                                                                    |
|                                 | Disable (Letiltás)                                                                                                    |
|                                 | Alapértelmezett beállítás: Engedélyezés                                                                                                    |

Opció

#### Leírás

Admin Setup Lockout Megakadályozza, hogy a felhasználók hozzáférjenek a beállításokhoz, ha a rendszergazdai jelszó be van állítva. Alapértelmezett beállítás: Enable Admin Setup Lockout (Rendszergazdai beállítás kizárása) nincs kiválasztva.

## Biztonságos rendszerindítás képernyő opciók

| Lehetőség                | Leírás                                                                                                    |
|--------------------------|----------------------------------------------------------------------------------------------------|
| Secure Boot Enable       | Ez az opció engedélyezi vagy tiltja le Secure Boot funkciót.                                                                                                    |
|                          | <ul> <li>Disabled (Letiltva)</li> <li>Enabled (Engedélyezve)</li> </ul>                                                                                                    |
|                          | Alapértelmezett beállítás: Enabled (Engedélyezve).                                                                                                    |
| Expert Key<br>Management | Lehetővé teszi a biztonságikulcs-adatbázis kezelését, ha a rendszer Egyéni módban van. Az <b>Enable Custom Mode</b> (Egyéni mód engedélyezése) opció alapértelmezés szerint le van tiltva. Az opciók: |
|                          | <ul> <li>PK</li> <li>KEK</li> <li>db</li> <li>dbx</li> </ul>                                                                                                    |
|                          | Ha engedélyezi a <b>Custom Mode (Egyéni üzemmód)</b> opciót, a <b>PK, KEK, db és a dbx</b> megfelelő opciói jelennek<br>meg. Az opciók:                                                               |

- · Save to File (Mentés fájlba)-A kulcs elmentése a felhasználó által megadott fájlba
- · Replace from File (Csere fájlból) Az aktuális kulcs cseréje egy a felhasználó által megadott fájlból
- Append from File (Kiegészítés fájlból) Egy kulcs hozzáadása az aktuális adatbázishoz a felhasználó által megadott fájlból
- · Delete (Törlés) A kiválasztott kulcs törlése
- · Reset All Keys (Összes kulcs visszaállítása) Az alapértelmezett beállítások visszaállítása
- · Delete All Keys (Összes kulcs törlése) Az összes kulcs törlése
- MEGJEGYZÉS: Ha letiltja az egyéni üzemmódot, minden módosítás törlésre kerül, és a kulcsok visszaállnak az alapértelmezett beállításokra.

### Intel Software Guard Extensions képernyő opciók

| Opció                  | Leírás                                                                                                    |
|------------------------|----------------------------------------------------------------------------------------------------|
| Intel SGX Enable       | Ez a mező határozza meg a biztonságos környezetet a kódok futtatásához és érzékeny információk tárolásához a<br>fő operációs rendszer szintjén. Az opciók: |
|                        | <ul> <li>Letiltva</li> <li>Enabled (Engedélyezve)</li> </ul>                                                                                               |
|                        | Alapértelmezett beállítás: Disabled (Letiltva)                                                                                                    |
| Enclave Memory<br>Size | <ul> <li>Ez az opció állítja be az SGX beékelt lefoglalt memóriaméretet. Az opciók:</li> <li>32 MB</li> <li>64 MB</li> </ul>                               |

Leírás → 128 MB

## Teljesítmény képernyő opciók

| Opció                   | Leírás                                                                                                    |
|-------------------------|----------------------------------------------------------------------------------------------------|
| Multi Core Support      | Ez a mező határozza meg, hogy a processzor egy vagy az összes magot engedélyezi-e. Egyes alkalmazások teljesítménye megnövekedhet a további magok használatával. Ez az opció alapértelmezett beállításként engedélyezve van. Lehetővé teszi a többmagos támogatás engedélyezését vagy letiltását. A telepített processzor négy magot támogat. Ha engedélyezi a többmagos támogatást, mind a négy mag engedélyezve van. Ha letiltja a többmagos támogatást, egy mag van engedélyezve. |
|                         | Többmagos támogatás engedélyezése                                                                                                    |
|                         | Alapértelmezett beállítás: Az opció engedélyezve van.                                                                                                    |
| Intel SpeedStep         | Lehetővé teszi az Intel SpeedStep funkció engedélyezését, illetve letiltását.                                                                                                    |
|                         | Az Intel SpeedStep engedélyezése                                                                                                    |
|                         | Alapértelmezett beállítás: Az opció engedélyezve van.                                                                                                    |
| C-States Control        | Lehetővé teszi a processzor további alvó állapotainak engedélyezését, illetve letiltását.                                                                                                    |
|                         | C States                                                                                                    |
|                         | Alapértelmezett beállítás: Az opció engedélyezve van.                                                                                                    |
| Intel TurboBoost        | Lehetővé teszi a processzor Intel TurboBoost módjának engedélyezését, illetve letiltását.                                                                                                    |
|                         | Az Intel TurboBoost engedélyezése                                                                                                    |
|                         | Alapértelmezett beállítás: Az opció engedélyezve van.                                                                                                    |
| Hyper-Thread<br>Control | Lehetővé teszi a processzor HyperThreading (Többszálas vezérlés) funkciójának engedélyezését, illetve letiltását.                                                                                                    |
|                         | • Letiltva                                                                                                    |
|                         | Enabled (Engedélyezve)                                                                                                    |

Alapértelmezett beállítás: Enabled (Engedélyezve).

## Energiagazdálkodás képernyő opciók

| Opció        | Leírás                                                                                                    |
|--------------|----------------------------------------------------------------------------------------------------|
| AC Behavior  | Lehetővé teszi a számítógép automatikus bekapcsolásának engedélyezését, illetve letiltását, amikor a váltóáramú<br>adaptert csatlakoztatja a számítógéphez. |
|              | Alapértelmezett beállítás: Aktiválás váltóáramra csatlakozáskor nincs beállítva.                                                                            |
| Auto On Time | Lehetővé teszi, hogy beállítsa azt az időpontot, amikor a számítógépnek automatikusan be kell kapcsolnia. Az alábbi<br>lehetőségek közül választhat:        |
|              | <ul> <li>Letiltva</li> <li>Every Day (Minden nap)</li> </ul>                                                                                                |

| Opció                                       | <ul> <li>Leírás</li> <li>Weekdays (Hétköznapokon)</li> <li>Nap kijelölése</li> </ul>                                                                                                    |
|---------------------------------------------|----------------------------------------------------------------------------------------------------|
|                                             | Alapértelmezett beállítás: Disabled (Letiltva)                                                                                                    |
| USB Wake Support                            | Lehetővé teszi, hogy a rendszer USB eszközök csatlakoztatásakor bekapcsoljon készenléti állapotból.                                                                                                    |
|                                             | MEGJEGYZÉS: Ez a funkció csak akkor működik, ha a számítógéphez csatlakoztatva van a váltóáramú<br>adapter. Ha a váltóáramú adaptert készenléti állapotban eltávolítja, akkor a rendszer az akkumulátor<br>töltöttségi szintjének megőrzése érdekében letiltja az összes USB port áramellátását. |
|                                             | USB általi aktiválás támogatásának engedélyezése                                                                                                    |
|                                             | Alapértelmezett beállítás: Ez az opció le van tiltva.                                                                                                    |
| Wireless Radio<br>Control                   | Lehetővé teszi azon funkció engedélyezését, illetve letiltását, amely automatikusan átvált a vezetékes vagy vezeték<br>nélküli hálózatokról a fizikai kapcsolattól függetlenül.                                                                                                    |
|                                             | WLAN-rádió vezérlése                                                                                                    |
|                                             | WWAN-rádió vezérlése                                                                                                    |
|                                             | Alapértelmezett beállítás: Ez az opció le van tiltva.                                                                                                    |
| Wake on LAN/                                | Lehetővé teszi annak engedélyezését vagy letiltását, hogy a számítógép helyi hálózati jel hatására bekapcsoljon.                                                                                                    |
|                                             | • Letiltva                                                                                                    |
|                                             | Csak LAN                                                                                                    |
|                                             | Csak WLAN                                                                                                    |
|                                             | LAN Vagy WLAN                                                                                                    |
|                                             | Alapértelmezett beállítás: Disabled (Letiltva)                                                                                                    |
| Block Sleep                                 | Ez az opció lehetővé teszi, hogy a számítógép operációs rendszer környezetben alvó módba (S3 állapot) lépjen.                                                                                                    |
|                                             | Block Sleep (S3 state)                                                                                                    |
|                                             | Alapértelmezett beállítás: Ez az opció le van tiltva.                                                                                                    |
| Peak Shift                                  | Ez az opció teszi lehetővé, hogy minimalizálhassa az áramfogyasztást a napi csúcs idején. Azután, hogy<br>engedélyezte ezt a lehetőséget, a rendszer akkor is az akkumulátorról üzemel majd, ha csatlakoztatva van az<br>elektromos hálózathoz.                                                  |
| Dock Support on<br>Battery                  | Ez az opció lehetővé teszi a dokkolóállomás használatát, amikor a váltóáramú adapter nincs csatlakoztatva, de csak<br>akkor, ha az akkumulátor töltöttsége egy bizonyos százalékon felüli. A százalék az akkumulátortól és a platformtól<br>függően változó.                                     |
|                                             | Dock Support on Battery                                                                                                    |
|                                             | Alapértelmezett beállítás: Disabled (Letiltva)                                                                                                    |
| Advanced Battery<br>Charge<br>Configuration | Ez az opció lehetővé teszi, hogy maximalizálja az akkumulátor élettartamát. Ennek az opciónak az<br>engedélyezésével, a rendszer hagyományos töltési algoritmust és más technikákat használ, a működési órákon<br>kívül, az akkumulátor élettartamának növelése érdekében.                       |
|                                             | Letiltva                                                                                                    |
|                                             | Alapértelmezett beállítás: Disabled (Letiltva)                                                                                                    |

Opció

#### Leírás

Az akkumulátor töltési módjának a kijelölését teszi lehetővé. Az opciók:

- Primary Battery Charge Configuration
- Adaptív
- · Standard (Hagyományos) Hagyományos módon, teljesen feltölti az akkumulátort.
- ExpressCharge (Gyorstöltés) Az akkumulátor rövidebb idő alatt töltődik fel a Dell gyorstöltő technológiájának köszönhetően. Ez az opció alapértelmezett beállításként engedélyezve van.
- · Primarily AC use (Elsődleges hálózati feszültség)
- · Custom (Egyéni)

Egyéni töltés kijelölése esetén beállíthatja az egyéni töltés indítási és befejezési idejét.

(i) MEGJEGYZÉS: Minden töltési mód nincs minden akkumulátorhoz engedélyezve. Ennek az opciónak az engedélyezéséhez, tiltsa le az Advanced Battery Charge Configuration opciót.

## POST viselkedés képernyő opciók

| Opció                | Leírás                                                                                                    |
|----------------------|----------------------------------------------------------------------------------------------------|
| Adapter Warnings     | Lehetővé teszi a rendszer-beállítási (BIOS) figyelmeztető üzenetek engedélyezését, illetve letiltását bizonyos típusú<br>hálózati adapterek használata esetén.                                                                                                    |
|                      | Alapértelmezett beállítás: Enable Adapter Warnings (Adapter figyelmeztetések engedélyezése)                                                                                                    |
| Keypad<br>(Embedded) | Lehetővé teszi egy vagy két módszer kiválasztását, amellyel a belső billentyűzetbe épített számbillentyűzet<br>engedélyezhető.                                                                                                    |
|                      | <ul> <li>Csak Fn billentyű: A beállítás alapértelmezés szerint engedélyezve van.</li> <li>Numlock által</li> </ul>                                                                                                    |
|                      | MEGJEGYZÉS: Amikor a beállítás fut, ennek az opciónak nincs hatása. A beállítás csak "Fn Key Only"<br>üzemmódban működik.                                                                                                    |
| Mouse/Touchpad       | Lehetővé teszi annak meghatározását, hogy a rendszer hogyan kezelje az egérrel és érintőpanellel történő bevitelt.<br>Az alábbi lehetőségek állnak rendelkezésre:                                                                                                    |
|                      | Serial Mouse (Soros egér)                                                                                                    |
|                      | PS2 Mouse (PS2 egér)                                                                                                    |
|                      | Touchpad/PS-2 egér: Ez az opció alapértelmezés szerint engedélyezve van.                                                                                                    |
| Numlock Enable       | Engedélyezhető a Numlock opció a számítógép indításakor.                                                                                                    |
|                      | Enable Network (Hálózat engedélyezése). Ez az opció alapértelmezés szerint engedélyezve van.                                                                                                    |
| Fn Key Emulation     | Beállíthatja, hogy a Scroll Lock gombot szeretné-e az Fn gomb funkciójának emulálására használni.                                                                                                    |
|                      | Fn billentyű emulációjának engedélyezése (alapértelmezett)                                                                                                    |
| Fn Lock Options      | Lehetővé teszi, hogy az Fn + Esc gyorsbillentyű kombinációk váltsák az F1–F12 billentyűk elsődleges funkcióit a<br>normál és a másodlagos funkcióik között. Ha letiltja ezt az opciót, akkor nem tudja dinamikusan váltani ezeknek a<br>billentyűknek az elsődleges viselkedését. A rendelkezésre álló opciók: |
|                      | Fn Lock. Ez az opció alapértelmezett beállításként ki van választva.                                                                                                    |
|                      | Lock Mode Disable/Standard (Zár mód letiltva/Normál)                                                                                                    |
|                      | <ul> <li>Lock Mode Enable / Secondary (Zár mód engedélyezve / Másodlagos)</li> </ul>                                                                                                    |

| Opció                      | Leírás                                                                                                    |
|----------------------------|----------------------------------------------------------------------------------------------------|
| MEBx Hotkey                | Lehetővé teszi annak meghatározását, hogy a MEBx Hotkey funkció engedélyezve legyen-e a rendszerindítás alatt.<br>Alapértelmezett beállítás: Enable MEBx (MEBx engedélyezése) |
| Fastboot                   | Lehetővé teszi a rendszerindítás meggyorsítását bizonyos kompatibilitási lépések kihagyásával. Az opciók az<br>alábbiak:                                                      |
|                            | Minimal (Minimális)                                                                                                    |
|                            | Thorough (Alapos) (alapértelmezett)                                                                                                    |
|                            | Auto (Automatikus)                                                                                                    |
| Extended BIOS<br>POST Time | Lehetővé teszi további indításkésleltetés beállítását. Az opciók az alábbiak:                                                                                                 |
|                            | • 0 seconds. (0 másodperc) Alapértelmezett beállításként ez az opció van engedélyezve.                                                                                        |
|                            | 5 seconds (5 másodperc)                                                                                                    |

· 10 seconds (10 másodperc)

## Virtualizáció támogatás képernyő opciók

| Lehetőség         | Leírás                                                                                                    |
|-------------------|----------------------------------------------------------------------------------------------------|
| Virtualization    | Lehetővé teszi az Intel Virtualization Technology funkció engedélyezését, illetve letiltását.                                                                                                    |
|                   | Enable Intel Virtualization Technology (Intel virtualizációs technológia engedélyezése (alapértelmezett))                                                                                                    |
| VT for Direct I/O | Engedélyezi vagy letiltja, hogy a Virtual Machine Monitor (virtuális számítógép-figyelő, VMM) kihasználja az Intel®<br>virtualizációs technológiája által a közvetlen bemenet/kimenet számára biztosított kiegészítő hardverképességeket.                                                                                                    |
|                   | Enable VT for Direct I/O (VT engedélyezése I/O-hoz - alapértelmezett beállításként engedélyezve van.                                                                                                    |
| Trusted Execution | Ez az beállítás határozza meg, hogy a Measured Virtual Machine Monitor (MVMM) használhatja-e az Intel Trusted<br>Execution Technology által kínált speciális hardverképességeket. Ennek a funkciónak a használatához engedélyezni<br>kell a TPM virtualizálási technológia, illetve a Virtualizálási technológia közvetlen I/O-hoz funkciót. |
|                   | Trusted Execution technológia — alapértelmezett beállítás szerint letiltva                                                                                                    |

## Vezeték nélküli képernyő opciók

Opció

Leírás

Wireless Switch

Lehetővé teszi a vezeték nélküli kapcsoló által vezérelhető vezeték nélküli eszközök meghatározását. Az alábbi lehetőségek állnak rendelkezésre:

- WWAN
- · GPS (on WWAN Module)
- WLAN/WiGig
- Bluetooth

Minden beállítás alapértelmezés szerint engedélyezve van.

() MEGJEGYZÉS: WLAN és WiGig esetén az engedélyezett és a letiltott vezérlők össze vannak kapcsolva, ezért nem engedélyezhetők vagy tilthatók le egymástól függetlenül.

Opció

#### Leírás

A belső vezeték nélküli eszközök engedélyezését és letiltását teszi lehetővé.

Enable

**Wireless Device** 

- WWAN/GPS
- WLAN/WiGig .
- Bluetooth

Minden beállítás alapértelmezés szerint engedélyezve van.

## Karbantartási képernyő opciói

| Opció          | Leírás                                                                                                    |
|----------------|----------------------------------------------------------------------------------------------------|
| Service Tag    | A számítógép szervizcímkéjét jeleníti meg.                                                                                                    |
| Asset Tag      | Lehetővé teszi termékcímke létrehozását, ha nincs még termékcímke beállítva. A lehetőség nincs<br>alapértelmezésként beállítva.                                                                                 |
| BIOS Downgrade | Ez a mező vezérli a rendszer firmware-ének visszaállítását egy korábbi állapotra.                                                                                                    |
| Data Wipe      | Ez a mező lehetővé teszi a felhasználó számára, hogy biztonságosan töröljön adatokat a belső tárolóeszközökről.<br>Az alábbi eszközök érintettek:                                                               |
|                | <ul> <li>Internal HDD</li> <li>Belső merevlemez-meghajtó</li> <li>Belső mSATA</li> <li>Belső eMMC</li> </ul>                                                                                                    |
|                | NIGYÁZAT: Az opció kiválasztása maradandó adatvesztéssel jár, és a művelet nem visszavonható.                                                                                                    |
| BIOS Recovery  | Ez a beállítás lehetővé teszi a felhasználó számára, hogy visszaállítson bizonyos sérült BIOS-állapotokat a<br>felhasználó elsődleges merevlemezén lévő vagy egy külső USB-kulcson lévő helyreállítási fájlból. |

· BIOS visszaállítása merevlemez-meghajtóról (alapértelmezett beállításként engedélyezve)

## Rendszernapló képernyő opciók

| Lehetőség      | Leírás                                                                                                    |
|----------------|----------------------------------------------------------------------------------------------------|
| BIOS Events    | Megtekintheti és törölheti a rendszerbeállítások (BIOS) program önindítási tesztje során bekövetkezett<br>eseményeket.    |
| Thermal Events | Megtekintheti és törölheti a rendszerbeállítások (Thermal) program önindítási tesztje során bekövetkezett<br>eseményeket. |
| Power Events   | Megtekintheti és törölheti a rendszerbeállítások (Power) program önindítási tesztje során bekövetkezett<br>eseményeket.   |

## A BIOS frissítése a Windows rendszerben

Az alaplap cseréjekor és új BIOS-verzó megjelenésekor javasolt frissíteni a BIOS rendszert (Rendszerbeállítások). Laptopok esetén gondoskodni kell arról, hogy az akkumulátor teljesen fel legyen töltve, és a laptop hálózati áramforráshoz legyen csatlakoztatva.

#### (i) MEGJEGYZÉS: Amennyiben használja a BitLocker szolgáltatást, azt a BIOS-rendszerfrissítés idejére fel kell függesztenie, majd a frissítés befejezését követően ismét engedélyeznie kell.

- 1 Indítsa újra a számítógépet.
- 2 Látogasson el a **Dell.com/support** weboldalra.
  - Töltse ki a Service Tag (Szervizcímke) vagy az Express Service Code (Expressz szervizkód) mezőt, majd kattintson a Submit (Elküldés) lehetőségre.
  - Kattintson a Detect Product (Termék észlelése) gombra, és kövesse a képernyőn megjelenő utasításokat.
- 3 Ha a rendszer nem észleli, illetve nem találja a szervizcímkét, kattintson a **Choose from all products** (Választás a teljes terméklistából) lehetőségre.
- 4 A listában válassza a **Products** (Termékek) kategóriát.

#### (I) MEGJEGYZÉS: A termékoldal eléréséhez válassza ki a megfelelő kategóriát.

- 5 Válassza ki a számítógépe modelljét, és megjelenik a számítógép Product Support (Terméktámogatás) oldala.
- 6 Kattintson a **Get drivers** (Illesztőprogramok letöltése) lehetőségre, majd a **Drivers and Downloads** (Illesztőprogramok és letöltések) elemre.

Ekkor megnyílik a Drivers and Downloads( Illesztőprogramok és letöltések) oldal.

- 7 Kattintson a Find it myself (Magam keresem meg) lehetőségre.
- 8 A BIOS-verziók megtekintéséhez kattintson a **BIOS** elemre.
- 9 Keresse meg a legfrissebb BIOS-fájlt, majd kattintson a **Download** (Letöltés) lehetőségre.
- 10 Válassza ki a kívánt letöltési módszert a Please select your download method below (Válassza ki a letöltés módját) ablakban, majd kattintson a Download File (Fájl letöltése) lehetőségre.
- Megjelenik a **File Download (Fájl letöltése)** ablak.
- 11 A Save (Mentés) gombra kattintva a fájlt az asztalra mentheti.
- 12 A **Run (Futtatás)** lehetőségre kattintva telepítse a frissített BIOS beállításokat a számítógépre. Kövesse a képernyőn megjelenő utasításokat.
- (i) MEGJEGYZÉS: A BIOS-verziót egyszerre legfeljebb három verzióval javasolt frissíteni. Ha például 1.0-ról 7.0-ra szeretné frissíteni a BIOS-t, akkor először telepítse a 4.0-s verziót, majd ezután a 7.0-s verziót.

## Rendszer- és beállítás jelszó

A számítógép védelme érdekében beállíthat egy rendszerjelszót vagy beállítás jelszót.

| Jelszó típusa    | Leírás                                                                                        |
|------------------|-----------------------------------------------------------------------------------------------|
| Rendszerjelszó   | A jelszó, amelyet meg kell adni a bejelentkezéshez a rendszerre.                              |
| Beállítás jelszó | A jelszó, amelyet meg kell adni a számítógép BIOS beállításainak eléréséhez és módosításához. |

- FIGYELMEZTETÉS: A jelszó funkció egy alapvető védelmet biztosít a számítógépen lévő fájlok számára.
- △ FIGYELMEZTETÉS: Ha a számítógép nincs lezárva és felügyelet nélkül hagyják, bárki hozzáférhet a fájlokhoz.
- (i) MEGJEGYZÉS: A rendszer- és beállítás jelszó funkció le van tiltva.

#### Rendszer- és beállító jelszó hozzárendelése

Új System Password (Rendszerjelszó) csak akkor rendelhető hozzá, ha az állapot a Not Set (Nincs beállítva).

A rendszerbeállításba való belépéshez a rendszerindítást követően azonnal nyomja meg az F2 gombot.

1 A **System BIOS** (Rendszer BIOS) vagy a **System Setup** (Rendszerbeállítás) képernyőn válassza a **Security** (Biztonság) lehetőséget, majd nyomja meg az Enter billentyűt.

Megjelenik a Security (Biztonság) képernyő.

2 Válassza a **System Password** (Rendszerjelszó) lehetőséget és hozzon létre egy jelszót az **Enter the new password** (Adja meg az új jelszót) mezőben.

A rendszerjelszó beállításához kövesse az alábbi szabályokat:

- A jelszó maximum 32 karakterből állhat.
- A jelszó tartalmazhat számokat 0-tól 9-ig.
- Csak kisbetűk használhatók, a nagybetűk nem engedélvezettek.
- Csak a következő speciális karakterek engedélyezettek: szóköz, ("), (+), (,), (-), (.), (/), (;), ([), (\), (]), (`).
- Írja be a korábban beírt rendszerjelszót a Confirm new password (Új jelszó megerősítése) mezőbe, majd kattintson az OK gombra. 3
- Nyomja meg az Esc billentyűt, és egy üzenet jelzi, hogy mentse el a módosításokat. 4
- 5 A módosítások elmentéséhez nyomja meg az Y billentyűt.

A számítógép újraindul.

### Meglévő rendszerjelszó és/vagy beállításjelszó törlése vagy módosítása

Mielőtt a meglévő rendszerjelszót és/vagy a beállításjelszót törli vagy módosítja, gondoskodjon arról, hogy a Password Status (Jelszó állapota) Unlocked (Feloldva) legyen (a rendszerbeállításban). A meglévő rendszerjelszó vagy beállítás jelszó nem törölhető vagy módosítható, ha a Password Status (Jelszó állapota) Locked (Zárva).

A belépéshez a rendszerbeállításba a rendszerindítást követően azonnal nyomja meg az F2 gombot.

- 1 A System BIOS (Rendszer BIOS) vagy a System Setup (Rendszerbeállítás) képernyőn válassza a System Security (Rendszerbiztonság) lehetőséget, majd nyomja meg az Enter billentyűt.
  - A System Security (Rendszerbiztonság) képernyő jelenik meg.
- A System Security (Rendszerbiztonság) képernyőn győződjön meg arról, hogy a Password Status (Jelszó állapota) Unlocked 2 (Feloldva) legyen.
- Válassza a System Password (Rendszerjelszó) lehetőséget, módosítsa vagy törölje a meglévő jelszót, majd nyomja meg az Enter vagy 3 a Tab billentvűt.
- 4 Válassza a Setup Password (Beállítás jelszó) lehetőséget, módosítsa vagy törölje a meglévő jelszót, majd nyomja meg az Enter vagy a Tab billentyűt.
  - (i) MEGJEGYZÉS: Ha módosítja a rendszerjelszót vagy beállításjelszót, adja meg újra a jelszót, amikor a program kéri. Ha törli a rendszerjelszót vagy beállításjelszót, erősítse meg a törlést, amikor a program kéri.
- Nyomja meg az Esc billentyűt, és egy üzenet jelzi, hogy mentse el a módosításokat. 5
- 6 A módosítások elmentéséhez és a kilépéshez a rendszerbeállításból nyomja meg az Y billentyűt. A számítógép újraindul.

## Műszaki adatok

#### () MEGJEGYZÉS: A kínálat régiónként változhat. A számítógép konfigurációjával kapcsolatos további információk elérése:

- Windows 10 esetén kattintson vagy koppintson a Start
   Beállítások > Rendszer > Névjegy lehetőségre.
- Windows 8.1 és Windows 8 esetén a vezérlőgombok oldalsávján kattintson vagy koppintson a Beállítások > Számítógép beállítások módosítása lehetőségre. A Számítógép beállítások ablakban válassza a Számítógép és eszközök > Számítógép adatok lehetőséget.
- Windows 7 esetén kattintson a Start <sup>(1)</sup> ikonra, az egér jobb oldali gombjával kattintson a Számítógép lehetőségre, majd válassza a Tulajdonságok lehetőséget.

#### Témák:

- · Rendszer műszaki adatok
- Processzor műszaki adatai
- Memória műszaki adatai
- Tárolóeszköz műszaki adatai
- Hangrendszer műszaki adatai
- Videó műszaki adatai
- · Kamera műszaki adatai
- · Kommunikációs műszaki adatok
- · Port és csatlakozó műszaki adatai
- · Érintkezés nélküli intelligens kártya műszaki adatok
- · Kijelző műszaki adatok
- · Billentyűzet műszaki adatai
- Érintőpad műszaki adatok
- Akkumulátor műszaki adatai
- Váltóáramú adapter műszaki adatai
- · Fizikai műszaki adatok
- Környezeti adatok

### Rendszer műszaki adatok

| Funkció                 | Műszaki adatok                 |
|-------------------------|--------------------------------|
| Chipkészlet             | Intel 6. generációs processzor |
| DRAM-busz<br>szélessége | 64 bit                         |
| Flash EPROM             | SPI 128 Mbit                   |
| PCle busz               | 100 MHz                        |
| Külső buszfrekvencia    | PCle Gen3 (8 GT/s)             |

## Processzor műszaki adatai

| Funkció    | Műszaki adatok                                                             |
|------------|----------------------------------------------------------------------------|
| Típusok    | 6. generációs Intel processzorok, max. Core i7, U és H típus, ULT kétmagos |
| L3 cache   |                                                                            |
| i3 sorozat | 3 MB                                                                       |
| i5 sorozat | <ul> <li>nem Vpro – 6 MB</li> <li>vPro – 8 MB</li> </ul>                   |
| i7 sorozat | <ul> <li>vPro – 8 MB</li> </ul>                                            |

## Memória műszaki adatai

| Funkció                   | Műszaki adatok                                                                                                    |
|---------------------------|----------------------------------------------------------------------------------------------------|
| Memóriafoglalat           | <ul> <li>Integrált videokártya (6. generációs Intel processzor, U típus) – 2 DIMM-foglalat</li> <li>Különálló videokártya (6. generációs Intel processzor, U típus) – 1 DIMM-foglalat</li> <li>Különálló és integrált videokártya (6. generációs Intel processzor, H típus) – 2 DIMM-foglalat</li> </ul> |
| Memóriakapacitás          | 4 GB, 8 GB és 16 GB                                                                                                    |
| Memória típusa            | DDR4 SDRAM                                                                                                    |
| Sebesség                  | 2133 MHz                                                                                                    |
| Minimális<br>memóriaméret | 4 GB                                                                                                    |
| Maximális<br>memóriaméret | 16 GB                                                                                                    |

## Tárolóeszköz műszaki adatai

| Funkció           | Műszaki adatok |
|-------------------|----------------|
| HDD               | Maximum 1 TB   |
| SSD 2,5 hüvelykes | Maximum 512 GB |
| SSD M.2 SATA/PCle | Maximum 512 GB |

## Hangrendszer műszaki adatai

| Funkció            | Műszaki adatok                                                                                         |
|--------------------|----------------------------------------------------------------------------------------------------|
| Típusok            | Kiváló minőségű hang                                                                                   |
| Vezérlő            | Realtek ALC3235                                                                                        |
| Sztereó átalakítás | Digitális audiokimenet HDMI csatlakozáson keresztül - maximum 7.1 tömörített vagy nem tömörített audio |
| Belső interfész    | Nagy felbontású audio kodek                                                                            |

| Funkció                    | Műszaki adatok                         |
|----------------------------|----------------------------------------|
| Külső interfész            | Kombinált sztereó fülhallgató/mikrofon |
| Hangszórók                 | Kettő                                  |
| Belső hangszoró<br>erősítő | 2 W (RMS) csatornánként                |
| Hangerőszabályzók          | Gyorsbillentyűk                        |

## Videó műszaki adatai

| Funkció                     | Műszaki adatok                                                            |  |
|-----------------------------|---------------------------------------------------------------------------|--|
| Típus                       | Alaplapra integrált, hardveres gyorsítású                                 |  |
| UMA vezérlő                 | Intel HD Graphics 530 (négymagos) AMD Radeon R7M370                       |  |
| Adatbusz                    | Integrált videokártya                                                     |  |
| Külső kijelző<br>támogatása | <ul> <li>19 tűs HDMI-csatlakozó</li> <li>15 tűs VGA-csatlakozó</li> </ul> |  |

## Kamera műszaki adatai

| Funkció                                   | Műszaki adatok          |
|-------------------------------------------|-------------------------|
| A kamera felbontása                       | 0,92 megapixel          |
| HD panel felbontás                        | 1366 1377 × 768 képpont |
| FHD panel felbontás                       | 1920 × 1080 képpont     |
| HD panel videó<br>felbontás<br>(maximum)  | 1366 × 768 képpont      |
| FHD panel videó<br>felbontás<br>(maximum) | 1920 × 1080 képpont     |
| Átlós látószög                            | 74°                     |

## Kommunikációs műszaki adatok

| Jellemzők                               | Műszaki adatok                                                                                                    |
|-----------------------------------------|----------------------------------------------------------------------------------------------------|
| Hálózati adapter                        | 10/100/1000 Mb/s Ethernet (RJ-45)                                                                                                    |
| Wireless (Vezeték<br>nélküli kapcsolat) | Belső vezeték nélküli helyi hálózat (WLAN), vezeték nélküli nagy kiterjedésű hálózat (WWAN) és vezeték nélküli<br>gigabit (WiGig) támogatás. |

() MEGJEGYZÉS: A WWAN és a WiGig opcionális.

## Port és csatlakozó műszaki adatai

| Funkció                    | Műszaki adatok                                                                       |
|----------------------------|--------------------------------------------------------------------------------------|
| Audio                      | Kombinált sztereó fülhallgató/mikrofon                                               |
| Videó                      | <ul><li>Egy 19 tűs HDMI-csatlakozó</li><li>15 tűs VGA-csatlakozó</li></ul>           |
| Hálózati adapter           | Egy RJ-45-csatlakozó                                                                 |
| USB                        | <ul> <li>Két USB 3.0-port</li> <li>Egy USB 3.0-port PowerShare funkcióval</li> </ul> |
| Memóriakártya-<br>olvasó   | Maximum SD4.0                                                                        |
| Micro SIM-kártya<br>(uSIM) | Egy külső (opcionális)                                                               |
| Dokkoló port               | Egy                                                                                  |

## Érintkezés nélküli intelligens kártya műszaki adatok

Funkció Támogatott intelligens kártyák és -technológiák

Műszaki adatok

BTO USH-val s

## Kijelző műszaki adatok

| Funkció                                            | Műszaki adatok                                                                            |
|----------------------------------------------------|-------------------------------------------------------------------------------------------|
| Típus                                              | <ul> <li>Nem érintőképernyős FHD tükröződésmentes</li> <li>HD tükröződésmentes</li> </ul> |
| Magasság                                           | 205,6 mm (8,09 hüvelyk)                                                                   |
| Szélesség                                          | 320,9 mm (12,63 hüvelyk)                                                                  |
| Átló                                               | 355,6 mm (14 hüvelyk)                                                                     |
| Aktív terület (X/Y)                                |                                                                                           |
| Nem<br>érintőképernyős<br>FHD<br>tükröződésmentes: |                                                                                           |
| Maximális felbontás                                | 1 920 x 1 080                                                                             |
| Maximális fényerő                                  | 300 nit                                                                                   |
| Frissítési sebesség                                | 60 Hz                                                                                     |
|                                                    |                                                                                           |

| Funkció                                     | Műszaki adatok            |
|---------------------------------------------|---------------------------|
| Maximális látószög<br>(vízszintes)          | 80/80                     |
| Maximális látószög<br>(függőleges)          | 80/80                     |
| Képpont méret                               | 0,161 mm (0,006 hüvelyk)  |
| Érintőképernyős<br>FHD<br>tükröződésmentes: |                           |
| Maximális felbontás                         | 1 920 x 1 080             |
| Maximális fényerő                           | 270 nit                   |
| Frissítési sebesség                         | 60 Hz                     |
| Maximális látószög<br>(vízszintes)          | 80/80                     |
| Maximális látószög<br>(függőleges)          | 80/80                     |
| Képpont méret                               | 0,161 mm (0,006 hüvelyk)  |
| HD<br>tükröződésmentes:                     |                           |
| Maximális felbontás                         | 1 366 x 768               |
| Maximális fényerő                           | 200 nit                   |
| Frissítési sebesség                         | 60 Hz                     |
| Maximális látószög<br>(vízszintes)          | 40/40                     |
| Maximális látószög<br>(függőleges)          | +10/-30                   |
| Képpont méret                               | 0,2265 mm (0,009 hüvelyk) |

## Billentyűzet műszaki adatai

| Funkció | Műszal |
|---------|--------|
|         |        |

#### Műszaki adatok

- Billentyűk száma
  - Egyesült Államok: 82 billentyűEgyesült Királyság: 83 billentyű
  - Japán: 86 billentyű
  - Brazília: 84 billentyű

## Érintőpad műszaki adatok

| Funkció        | Műszaki adatok |
|----------------|----------------|
| Aktív terület: |                |
| X tengely      | 99,50 mm       |
| Y tengely      | 53,00 mm       |

## Akkumulátor műszaki adatai

| Funkció                   | Műszaki adatok                                                                                                    |                                   |
|---------------------------|----------------------------------------------------------------------------------------------------|-----------------------------------|
| Típus                     | <b>47 wattóra (3</b><br><b>cellás)</b> (kétmagos)                                                                                  | 62 wattóra (4 cellás) (négymagos) |
| Mélység                   | 177,50 mm (6,98<br>hüvelyk)                                                                                                    | 233,00 mm (9,17 hüvelyk)          |
| Magasság                  | 7,05 mm (0,27<br>hüvelyk)                                                                                                    | 7,05 mm (0,27 hüvelyk)            |
| Szélesség                 | 94,80 mm (3,73<br>hüvelyk)                                                                                                    | 94,80 mm (3,73 hüvelyk)           |
| Súly                      | 265 g (0,58 font)                                                                                                    | 340 g (0,75 font)                 |
| Feszültség                | 11,1 V-os<br>egyenáramú                                                                                                    | 7,4 V-os egyenáramú               |
| Élettartam                | 300 lemerülés/újratöltés                                                                                                    |                                   |
| Hőmérséklet-<br>tartomány |                                                                                                    |                                   |
| Üzemi                     | <ul> <li>Töltés: 0 °C - 50 °C</li> <li>Lemerülés: 0 °C - 70 °C</li> <li>Üzemi: 0°C és 35°C között (32°F és 95°F között)</li> </ul> |                                   |
| Készenléti                | -40°C-65°C (-40°F-149°F)                                                                                                    |                                   |
| Gombelem                  | 3 V-os CR2032 lítium                                                                                                    | gombelem                          |

## Váltóáramú adapter műszaki adatai

| Funkció                              | Műszaki adatok        |
|--------------------------------------|-----------------------|
| Típus                                | 65 W                  |
| Bemeneti feszültség                  | 100 V AC-240 V AC     |
| Bemeneti<br>áramerősség<br>(maximum) | 1,5 A                 |
| Bemeneti frekvencia                  | 50 Hz és 60 Hz között |
| Kimeneti<br>áramerősség              | 3,34 A                |

| Funkció | Műsz |
|---------|------|
|         |      |

#### űszaki adatok

Névleges kimeneti feszültség 19,5 +/- 1,0 V DC

Hőmérsékleti tartomány (üzemi) 0° C és 40 °C között (32 °F és 104 °F között)

Hőmérsékleti tartomány (nem üzemi) –40 °C és 70 °C között (–40 °F és 158 °F között)

## Fizikai műszaki adatok

| Funkció                                     | Műszaki adatok          |
|---------------------------------------------|-------------------------|
| Elülső magasság<br>(nem<br>érintőképernyős) | 23,3 mm (0,9 hüvelyk)   |
| Elülső magasság<br>(érintőképernyős)        | 24,53 mm (0,97 hüvelyk) |
| Hátsó magasság<br>(nem<br>érintőképernyős)  | 23,95 mm (0,94 hüvelyk) |
| Hátsó magasság<br>(érintőképernyős)         | 25,35 mm (0,99 hüvelyk) |
| Szélesség                                   | 334,9 mm (13,2 hüvelyk) |
| Mélység                                     | 231,1 mm (9,1 hüvelyk)  |
| Súly                                        | 3,88 font (1,76 kg)     |

## Környezeti adatok

| Hőmérséklet:                                  | Műszaki adatok                                         |
|-----------------------------------------------|--------------------------------------------------------|
| Üzemi                                         | 0°C és 35°C között (32°F és 95°F között)               |
| Tárolási                                      | -40°C és 65°C között (-40°F és 149°F között)           |
| Relatív<br>páratartalom<br>(legfeljebb)       | Műszaki adatok                                         |
| Üzemi                                         | 10 – 90% (nem lecsapódó)                               |
| Tárolási                                      | 5 – 95% (nem lecsapódó)                                |
| Tengerszint<br>feletti magasság<br>(maximum): | Műszaki adatok                                         |
| Üzemi                                         | 0 m és 3048 m között (0 és 10 000 láb között)          |
| Készenléti                                    | 0 m és 10 668 m között (0 láb és 35 000 láb között)    |
| Légszennyezési szint                          | G1-es osztályú az ISA-71.04-1985 jelű szabvány szerint |

## Diagnosztika

Ha a számítógéppel problémákat tapasztal, mielőtt a Dellhez fordulna műszaki segítségért, futtassa az ePSA diagnosztikát. A diagnosztika futtatásának célja a számítógép hardverének tesztelése egyéb berendezés és az adatvesztés kockázata nélkül. Ha a problémát nem tudja megoldani, a szerviz és támogató személyzet használhatja a diagnosztikai eredményeket a segítségnyújtásban.

Témák:

- · Bővített rendszerindítás előtti rendszerfelmérés (ePSA) diagnosztika
- · Eszközök állapotjelző fényei
- · Az akkumulátor állapotjelző fényei

# Bővített rendszerindítás előtti rendszerfelmérés (ePSA) diagnosztika

Az ePSA diagnosztikai funkció (amely rendszerdiagnosztika néven is ismert) teljes körű ellenőrzést végez a hardveres eszközök körében. Az ePSA a BIOS-ba ágyazva található, és a BIOS-ból indítható el. A beépített rendszerdiagnosztika számos lehetőséget biztosít az adott eszközcsoportokhoz vagy eszközökhöz, amelyek az alábbiakat teszik lehetővé:

- · Tesztek automatikus vagy interaktív futtatása
- · Tesztek megismétlése
- · A teszteredmények megjelenítése és elmentése
- · Alapos tesztek futtatása további tesztopciókkal, amelyek további információkat biztosítanak a meghibásodott eszköz(ök)ről
- Állapotüzenetek megtekintése, amelyek a teszt sikerességéről tájékoztatnak
- · Hibaüzenetek megtekintése, amelyek a teszt során tapasztalt problémákról tájékoztatnak
- FIGYELMEZTETÉS: A rendszerdiagnosztikai eszközzel csak saját számítógépét ellenőrizze. Ha más számítógépeken használja a programot, az érvénytelen eredményekhez vagy hibaüzenetekhez vezethet.
- MEGJEGYZÉS: Bizonyos eszközök ellenőrzése felhasználói beavatkozást igényel. Mindig legyen jelen a számítógépnél a diagnosztikai tesztek futtatásakor.

Az ePSA diagnosztikát kétféleképpen indíthatja el:

- 1 Kapcsolja be a számítógépet.
- 2 Amikor a számítógép elindul, a Dell embléma megjelenésekor nyomja meg az F12 billentyűt.
- 3 A rendszerindítási menü képernyőn válassza a Diagnostics (Diagnosztika) opciót. Az Enhanced Pre-boot System Assessment (Bővített rendszerindítás előtti rendszerfelmérés) ablak jelenik meg, amely felsorolja a számítógépre csatlakoztatott eszközöket. A diagnosztika elkezdi a tesztek futtatását minden érzékelt eszközön.
- 4 Ha egy adott eszközön szeretne diagnosztikai tesztet futtatni, nyomja meg az Esc billentyűt, és a diagnosztikai teszt leállításához kattintson a **Yes (Igen)** lehetőségre.
- 5 A bal oldali panelen válassza ki az eszközt, és kattintson a Run Tests (Teszt futtatása) lehetőségre.
- Probléma esetén hibakódok jelennek meg.
   Jegyezze fel a hibakódot, és forduljon a Dellhez.

#### VAGY

- 1 Kapcsolja ki a számítógépet.
- 2 Nyomja meg és tartsa lenyomva az fn billentyűt, miközben megnyomja a bekapcsológombot, majd engedje fel mindkettőt.

Az Enhanced Pre-boot System Assessment (Bővített rendszerindítás előtti rendszerfelmérés) ablak jelenik meg, amely felsorolja a számítógépre csatlakoztatott eszközöket. A diagnosztika elkezdi a tesztek futtatását minden érzékelt eszközön.

- 3 A rendszerindítási menü képernyőn válassza a Diagnostics (Diagnosztika) opciót. Az Enhanced Pre-boot System Assessment (Bővített rendszerindítás előtti rendszerfelmérés) ablak jelenik meg, amely felsorolja a számítógépre csatlakoztatott eszközöket. A diagnosztika elkezdi a tesztek futtatását minden érzékelt eszközön.
- 4 Ha egy adott eszközön szeretne diagnosztikai tesztet futtatni, nyomja meg az Esc billentyűt, és a diagnosztikai teszt leállításához kattintson a **Yes (Igen)** lehetőségre.
- 5 A bal oldali panelen válassza ki az eszközt, és kattintson a Run Tests (Teszt futtatása) lehetőségre.
- Probléma esetén hibakódok jelennek meg.
   Jegyezze fel a hibakódot, és forduljon a Dellhez.

## Eszközök állapotjelző fényei

#### 2. táblázat: Eszközök állapotjelző fényei

| lkon     | Név                                     | Leírás                                                                                                    |
|----------|-----------------------------------------|----------------------------------------------------------------------------------------------------|
| Ċ        | Üzemjelző<br>fény                       | Bekapcsol, amikor a számítógépet bekapcsolják, és villog, amikor a számítógép energiatakarékos<br>üzemmódban van. |
| <b>F</b> | Akkumulátor<br>töltésének<br>jelzőfénye | Folyamatosan világít vagy villog az akkumulátor állapotának jelzése érdekében.                                    |

Az eszköz állapotjelző LED-lámpái általában a billentyűzet felső részén vagy bal oldalán helyezkednek el. Ezek jelzik, hogy csatlakoztatva vannak-e, illetve aktívak-e a tárolási és vezeték nélküli eszközök, valamint az akkumulátor. Emellett hasznos diagnosztikai eszközként is funkcionálnak, amikor a rendszer hibásan működik.

#### () MEGJEGYZÉS: Az üzemjelző fény helye a rendszertől függően változhat.

A következő táblázat sorolja fel a LED kódokat esetlegesen előforduló hibák esetén.

#### 3. táblázat: Akkumulátor töltésjelző LED fény

| Villogó sárga | A probléma leírása   | Javasolt megoldás                          |
|---------------|----------------------|--------------------------------------------|
| 2,1           | CPU                  | CPU-hiba                                   |
| 2,2           | Alaplap: BIOS ROM    | Alaplap, BIOS sérülés vagy ROM hiba        |
| 2,3           | Memória              | Nem érzékelhető memória/RAM                |
| 2,4           | Memória              | Memória/RAM hiba                           |
| 2,5           | Memória              | Érvénytelen memória van behelyezve         |
| 2,6           | Alaplap: chipkészlet | Alaplap-/chipkészlethiba                   |
| 2,7           | LCD                  | Cserélje az alaplapot                      |
| 3,1           | RTC tápellátás hiba  | CMOS akkumulátor hiba                      |
| 3,2           | PCI/videó            | PCI vagy videokártya/chip hiba             |
| 3,3           | BIOS-visszaállítás 1 | A helyreállítási rendszerkép nem található |
| 3,4           | BIOS-visszaállítás 2 | Van rendszerképfájl, de érvénytelen        |

A villogó minta 2 számkészlet jelzéséből áll (Első csoport: villogó sárga, Második csoport: villogó fehér)

#### (i) MEGJEGYZÉS:

- 1 Első csoport: A LED 1 9 alkalommal villan, majd rövid ideig nem világít, ez ismétlődik 1,5 másodpercenként. (Ez sárga színű)
- 2 Második csoport: A LED 1 9 alkalommal villan, majd hosszabb ideig nem világít a következő ciklus megkezdéséig, ez ismétlődik 1,5 másodpercenként. (Ez fehér színű)

Példa: Nem észlelhető a memória (2,3) Az akkumulátorjelző LED kétszer sárgán felvillan, ezt szünet követi, majd háromszor fehéren villan fel. Az akkumulátorjelző LED 3 másodpercre kialszik, majd megismétlődik a ciklus.

## Az akkumulátor állapotjelző fényei

Ha a számítógép elektromos dugaszolóaljzathoz csatlakozik, az akkumulátor állapotjelző fényei az alábbi módon működnek:

| Felváltva sárga és<br>fehér fénnyel villogó<br>lámpa   | Nem hitelesített vagy nem a Dell cégtől származó adaptert csatlakoztatott a számítógéphez. Csatlakoztassa újra<br>az akkumulátor csatlakozóját. Ha a hiba újra jelentkezik, cserélje ki az akkumulátort. |
|--------------------------------------------------------|----------------------------------------------------------------------------------------------------|
| Villogó sárga és<br>folyamatos fehér<br>fény felváltva | Átmeneti akkumulátorhiba csatlakoztatott adapter mellett. Csatlakoztassa újra az akkumulátor csatlakozóját. Ha a<br>hiba újra jelentkezik, cserélje ki az akkumulátort.                                  |
| Folyamatosan villogó<br>sárga fény                     | Végzetes akkumulátorhiba csatlakoztatott adapter mellett. Hibás akkumulátor, cserélje ki.                                                                                                    |
| Nem világít                                            | Az akkumulátor teljesen feltöltve, az adapter csatlakoztatva.                                                                                                    |
| Fehér fénnyel világít                                  | Az akkumulátor töltés módban van, az adapter csatlakoztatva.                                                                                                    |

## A Dell elérhetőségei

#### (i) MEGJEGYZÉS: Amennyiben nem rendelkezik aktív internetkapcsolattal, elérhetőségeinket megtalálhatja a vásárlást igazoló nyugtán, a csomagoláson, a számlán vagy a Dell termékkatalógusban.

A Dell számos támogatási lehetőséget biztosít, online és telefonon keresztül egyaránt. A rendelkezésre álló szolgáltatások országonként és termékenként változnak, így előfordulhat, hogy bizonyos szolgáltatások nem érhetők el az Ön lakhelye közelében. Amennyiben szeretne kapcsolatba lépni vállalatunkkal értékesítéssel, műszaki támogatással vagy ügyfélszolgálattal kapcsolatos ügyekben:

- 1 Látogasson el a **Dell.com/support** weboldalra.
- 2 Válassza ki a támogatás kategóriáját.
- 3 Ellenőrizze, hogy az adott ország vagy régió szerepel-e a **Choose A Country/Region (Válasszon országot/régiót)** legördülő menüben a lap alján.
- 4 Válassza a szükségleteinek megfelelő szolgáltatási vagy támogatási hivatkozást.